TALLINNA TEHNIKAÜLIKOOL Infotehnoloogia teaduskond

Priit Saar 175284IDAR

# MICROSOFT WINDOWS TARISTUTEENUSTE TÄIUSTAMINE ETTEVÕTTE TELEGRUPP AS NÄITEL

Bakalaureusetöö

Juhendaja: Toomas Lepik Magister

## Autorideklaratsioon

Kinnitan, et olen koostanud antud lõputöö iseseisvalt ning seda ei ole kellegi teise poolt varem kaitsmisele esitatud. Kõik töö koostamisel kasutatud teiste autorite tööd, olulised seisukohad, kirjandusallikatest ja mujalt pärinevad andmed on töös viidatud.

Autor: Priit Saar

18.05.2020

### Annotatsioon

Käesoleva töö peamisteks eesmärkideks on muundada ettevõtte Telegrupp AS Microsoft Windows Active Directory Domain Services (ADDS) teenused kõrgkäideldavaks läbi olemasoleva süsteemi struktuuri standardiseerimise. See saavutatakse eraldades ADDS ja muud samal virtuaalserveril asuvad teenused kolme erineva virtuaalserveri peale.

Töö läbiviimise käigus analüüsitakse olemasolevat süsteemi ning planeeritakse vajalikud protsessid süsteemi ülesehituse parendamiseks. Seejärel viiakse läbi antud protsesside teostuskatsed ning valmistatakse ette töötav keskkond vajalike migratsioonide ja uuenduste jaoks.

Töö tulemuseks on kõrgkäideldav ADDS teenus ning kergendatud ADDS teenuste ja teiste varem samal serveril asunud teenuste hallatavus. ADDS teenuste dubleeritus kahel domeenikontrolleril tagab autentimissüsteemi kättesaadavuse kui üks domeenikontrolleritest on tõrkes. Meiliserveri ja failiserveri eraldatus tagab lühemad maasoleku ajad vastavate teenuste hoolduse puhul ning eemaldab nende sõltuvuse samast virtuaalmasinast. Lisaväärtustena toob lahendus kaasa edasiste uuenduste protsesside standardiseerituse ja ajakulu kahanemise tänu töö käigus teostatud versiooni uuenduste ning Microsofti poolt paika pandud heade tavade järgimisele.

Lõputöö on kirjutatud eesti keeles ning sisaldab teksti 45 leheküljel, 6 peatükki, 18 joonist, 1 tabelit.

### Abstract

# Improvement of Microsoft Windows Infrastructure Services in Telegrupp AS

The primary purpose of this thesis is to enable high availability of Microsoft Windows Active Directory Domain Services (ADDS) of Telegrupp AS through standardisation of the housing structure of ADDS. This is achievable by separating ADDS and other services situated on the same virtual server onto 3 different virtual servers.

This thesis analyses the old system and creates viable processes required to improve the environment. After the processes have been created tests will be performed to verify the viability of their success. After successful tests the production environment will be prepared for carrying out the migration and upgrades required.

The result of this thesis is high availability of ADDS and mitigated management of ADDS and other services previously situated on the same server. The duplication of ADDS on two domain controllers ensures that authentication services are not disturbed if one of the virtual servers is in not functioning properly. Separation of the emailing server and file server ensures shorter downtime for the respective services in case of maintenance actions and removes their dependency of the same virtual machine. As an extra value this solution will bring standardisation of future update processes and decreases time required to do them thanks to version upgrades done and the following of good practises set by Microsoft.

The thesis is in Estonian and contains 45 pages of text, 6 chapters, 18 figures, 1 tables.

# Lühendite ja mõistete sõnastik

| AD              | Active Directory                              |
|-----------------|-----------------------------------------------|
| ADDS            | Active Directory Domain Services              |
| MS              | Microsoft                                     |
| LDAP            | Lightweight Directory Access Protocol         |
| VMFS            | Virtual Machine File System                   |
| VM              | Virtual Machine ehk virtuaalmasin             |
| SMB             | Faili edastus protokoll                       |
| Exchange Server | Microsofti meilindusplatform                  |
| ADCS            | Active Directory Certificate Services         |
| CU              | Cumulative Update                             |
| GC              | Global Catalog                                |
| DC              | Domain Controller                             |
| OWA             | Outlook on the Web App                        |
| RTO             | Recovery Time Objective ehk taaste sihtkestus |
| RPO             | Recovery Point Objective ehk taaste sihtaeg   |
|                 |                                               |

## Sisukord

| 1 Sissejuhatus                                           | 10   |
|----------------------------------------------------------|------|
| 1.1 Ülesande püstitus                                    | 10   |
| 1.2 Taustainfo ning probleemi kirjeldus                  | 10   |
| 1.3 Versiooni valik                                      | . 11 |
| 1.4 Ettevõtte ootused ja nõuded                          | 12   |
| 1.5 Metoodika                                            | 12   |
| 1.6 Tundlik info                                         | . 12 |
| 2 Olemasoleva serveri ja teenuste analüüs                | 13   |
| 2.1 Nakivo varundustarkvara                              | . 13 |
| 2.2 Windows Update                                       | . 14 |
| 2.3 Active Directory Domain Services                     | . 14 |
| 2.4 Exchange Server                                      | 15   |
| 2.5 File and Storage Services                            | 16   |
| 2.6 Print Services                                       | 16   |
| 2.7 Active Directory Certificate Services                | . 17 |
| 2.8 Barracuda DC Agent                                   | . 17 |
| 2.9 Network Policy Server                                | . 17 |
| 2.10 BitDefender antiviirus                              | 18   |
| 3 Migratsiooni planeerimine                              | . 19 |
| 3.1 Eripärad millega arvestada                           | 21   |
| 3.2 Domeenikontrollerite loomine                         | . 22 |
| 3.3 Ajutise Exchange 2013 serveri loomine ja migratsioon | . 22 |
| 3.4 Uue Exchange 2019 serveri loomine ja migratsioon     | . 22 |
| 3.5 Teenuste migratsioon domeenikontrollerite vahel      | . 23 |
| 3.6 Migratsiooni protsessi testimine                     | . 23 |
| 4 Migratsiooni testimine                                 | . 24 |
| 4.1 Exchange server 2013 paigaldus                       | . 24 |
| 4.2 Exchange serveri seadistamine ja andmete migratsioon | . 27 |
| 4.3 Exchange 2013 CU17 eemaldamine                       | 30   |

| 4.4 Server 2019 domeenikontrollerite lisamine ja seadistamine        | . 31 |
|----------------------------------------------------------------------|------|
| 4.5 Teenuste migratsioon Windows Server 2019 kontrollerile           | . 32 |
| 4.6 Ajutise Windows Server 2012 R2 domeenikontrolleri seadistamine   | . 35 |
| 4.7 Esimese domeenikontrolleri taasloomine                           | . 36 |
| 4.8 Exchange Server 2019 peale and mebaasi migreerimine              | . 37 |
| 5 Migratsiooni teostamine ja tulemus                                 | . 38 |
| 5.1 Tulemus                                                          | . 38 |
| 6 Kokkuvõte                                                          | . 40 |
| Kasutatud kirjandus                                                  | . 41 |
| Lisa 1 – vCenter virtuaalmasina loomine                              | . 46 |
| Lisa 2 – Client Access URL-ide seadistamine                          | . 47 |
| Lisa 3 – Get-CasHealthCheck.ps1 skripti tulemus                      | . 48 |
| Lisa 4 – Exchange Server 2013 paigaldus                              | . 49 |
| Lisa 5 – ADDS teenuste lisamine läbi Server Manageri                 | . 57 |
| Lisa 6 – Serveri domeenikontrolleriks tegemine                       | . 61 |
| Lisa 7 – Certificate Authority varundusviisardi sammud               | . 66 |
| Lisa 8 – CA registri kirjete varundamise kuvatõmmised                | . 68 |
| Lisa 9 – Serveri domeenikontrolleri staatusest alandamine            | . 69 |
| Lisa 10 – Serveri domeenist eemaldamine                              | . 72 |
| Lisa 11 – Domeeni metsa taseme tõstmine                              | . 74 |
| Lisa 12 – vCenter keskkonnas virtuaalse kõvaketta ümber tõstmine     | . 75 |
| Lisa 13 – Certificate Authority installatsiooni valikud              | . 77 |
| Lisa 14 – Certificate Authority seadistamine                         | . 78 |
| Lisa 15 – Certificate Services andmebaasi ja sertifikaadi taastamine | . 83 |

## Jooniste loetelu

| Joonis 1 Kaks Exchange serverit PowerShellis                                          | 27    |
|---------------------------------------------------------------------------------------|-------|
| Joonis 2 Kaks Exchange serverit veebi haldusliideses                                  | 27    |
| Joonis 3 Receive Connector kopeerimine uue serveri peale                              | 28    |
| Joonis 4 Receive Connectorite ülevaade peale kopeerimist                              | 28    |
| Joonis 5 Get-MailboxDatabase käsuga leiab domeenis eksisteerivad andmebaasid ja       |       |
| nende asukohad                                                                        | 28    |
| Joonis 6 New-MoveRequest käsu abil saab luua postkastide migratsiooni töid [55 lk     |       |
| 156, 56]                                                                              | 29    |
| Joonis 7 Migratsiooni staatuse jälgimine Get-MoveRequest   Get-MoveRequestStatis      | stics |
| käsuga [57]                                                                           | 29    |
| Joonis 8 Postkastid ajutise server andmebaasi peal peale postkastide migreerimist     | 29    |
| Joonis 9 Süsteemsete postkastide liigutamine ajutise serveri peale olukorraindikaator | riga  |
| -arbitration                                                                          | 29    |
| Joonis 10 Avaliku kausta postkastide leidmine [58]                                    | 30    |
| Joonis 11 Postkastide asukoha üle kontrollimine peale nende migratsiooni lõpetamis    | t 30  |
| Joonis 12 Kontrollitakse, kas on kasutuses FSR või DFRS süsteem                       | 31    |
| Joonis 13 Active Directory Users and Computers – Domain Controllers konteiner         | 32    |
| Joonis 14 FSMO rollide kontroll                                                       | 32    |
| Joonis 15 Printerite uuele serverile migreerimine                                     | 33    |
| Joonis 16 CA varunduse viisardi avamisteekond                                         | 34    |
| Joonis 17 CA varundamisega loodud failid                                              | 34    |
| Joonis 18 ADDS rolli eemaldamise hojatus                                              | 35    |

## Tabelite loetelu

## 1 Sissejuhatus

Väikeettevõtte suuremaks kasvamise seletamiseks on võimalikke põhjuseid mitu – töötajate arvu kasv, klientide koguse või suuruse kasv või pakutavate teenuste mahu kasv. Enamjaolt on need faktorid tingitud jätkuvast pakutava teenuse edukusest, mis toob omakorda ka kaasa ettevõtte sisemiste protseduuride ja halduse keerukuse kasvu. Telegrupp AS on IT-. sideja turvalahendustele spetsialiseerunud süsteemiintegratsiooni ettevõte ning omab märgatava suurusega sisemist ITinfrastruktuuri. Jätkuva edukusega on kasvanud ka Telegrupi vajadused erinevate süsteemsete teenuste jaoks. Antud teenused on pidevalt laienenud ühe virtuaalse serveri peal ja nüüdseks on kasvu tõttu raskendunud serveri hallatavus ja hooldatavus.

## 1.1 Ülesande püstitus

Selle diplomitöö eesmärk on eraldada ühisest virtuaalserverist mitmele virtuaalserverile ettevõttes kasutuses olev Microsoft Windows Active Directory Domain Services (ADDS) keskse halduse süsteem ning ärikriitilisi vajadusi toetavad teenused pöörates kõige enam tähelepanu Microsoft Exchange Server töökindluse tagamisele. Kuna antud teenused on omavahel funktsionaalselt põimunud, tekitab selle eesmärgi täitmine teenuste kõrgema kättesaadavuse tõrgete korral.

#### 1.2 Taustainfo ning probleemi kirjeldus

ADDS ehk aktiivkataloogi domeeni teenused võimaldavad keskselt hallata kasutajaid, seadmeid, ressursse ja teenuseid mis on liidestatud ADDS süsteemiga luues neile turvaning jaotusgruppe ja nende seadistusi kontrollivaid poliitikaid [2,3]. Ühed peamised teenused peale ADDS-i, mida Telegrupp igapäevaselt äritegevuseks vajab ning kasutab, on Microsoft Exchange Server meiliteenus ning File and Storage Services - failide võrgu ühenduse kaudset ligipääsetavust ning haldust võimaldav teenus [1].

Teenused asuvad Microsoft Windows Server 2012 operatsioonisüsteemiga virtuaalse serveri peal. Nimetatud kolm kriitilist teenust on ajaloolistel põhjustel paigaldatud sama

virtuaalse serveri peale. Ettevõtte algusaegadel oli kasutuses Microsoft Small Business Server 2003 (SBS), mille eesmärk on olla kulutasuv lahendus sisaldades piiratud võimekusega erinevaid väikeettevõtete ärivajadusi rahuldavaid teenuseid. Antud server ja sellel paiknevad teenused said 2014 aastal migratsiooniga [4] uuendatud Windows Server 2012 operatsioonisüsteemi ning Exchange Server 2013 teenuse peale, kuid teenused jäeti siis ühele virtuaalsele serverile. Antud kooslus funktsionaalselt töötab, kuid seda ei soovitata käideldavuse, turvalisuse ning jõudluse kaalutlustel[5, lk 43].

Olukorras, kus ühe serveri peal on paigaldatud mitu kriitilist teenust, on kerge tulema ette situatsioon, et kõik teenused on häiritud, kui üks nendest teenustest vajab hooldust või uuendusi. Lisaks kõigi teenuste samaaegsele ning paratamatule häirimisele võtavad kauem aega haldus- ning hooldustööd, mis võivad vajada teenuste või enamgi terve virtuaalserveri taaskäivitust, kuna virtuaalmasinal tekib mitme teenuse samaaegse töötamise, seiskamise ning käivitamise tõttu ressursipuudus. Samuti tasub mainida, et autori kogemusel tõrked esinevad tihedamini süsteemis, mis hõlmab mitut samast allolevast ressursist sõltuvat funktsionaalsust.

Arvestades käsitletavate teenuste tähtsust, tekitab kirjeldatud olukord ärikriitilise riski. Juhul, kui selle ainsa serveriga peaks midagi juhtuma, põhjustab teenuste taastamisele kuluv aeg otsest finantsilist kahju, kuna ilma ligipääsuta ettevõtte projektide failihoidlale, ei saa töötajad jätkata tööd ning samuti on katkenud rikke korral ka ligipääs e-mailide saatmisele ja vastu võtmisele. Kuna ei töötaks autentimisteenus, millest sõltuvad teised Lightweight Directory Access Protocol(LDAP) [6] seadistusega teenused ettevõttes oleks mõjutatud ka muud süsteemid.

#### 1.3 Versiooni valik

Windows Server 2019 ja Exchange Server 2019 tooteversioonid said valitud, kuna migratsiooni vajadus tekkis varem kui planeeritud. Windows server 2012 on toe all veel kolm ja pool aastat ning kui praegusel hetkel uuendada, siis mõistlik on uuendada kõige värskema töökõlbliku versiooni peale. Lisamotivaatoriks on Exchange serveri võimekus teostada alates 2019 versioonist edaspidi in-place ehk sama süsteemi värskendamise teel uuendusi järgmise Windowsi operatsioonisüsteemi enamversiooni peale ilma Exchange teenust desinstallerimata.

#### 1.4 Ettevõtte ootused ja nõuded

Peamiseks äriootuseks on kriitiliste teenuste töö jätkumine süsteemi tõrgete korral. Saavutamaks algelist kõrgkäideldavust on nõutud eraldada teenused ühest võimalikust tõrkepunktist. Lisaks on ootuseks lühem taaste sihtkestus ehk RTO (Recovery Time Objective) [76] täieliku süsteemi hävingu puhul. Migratsiooni teostamine peab mahtuma nädalavahetuse sisse alates reede õhtust ja lõpetades hiljemalt esmaspäeva varahommikul enne tööpäeva algust.

#### 1.5 Metoodika

Jõudmaks soovitud tulemuseni planeerib autor efektiivseima jaotuse uute serverite vahel, testib ja analüüsib kasutatavate teenuste töökindlat eraldatavust praegusest kooslusest ning uurib migratsiooni ning uuendus võimalusi nendele teenustele. Vana süsteemi analüüsi ning kogutud informatsiooni põhjal kavandatakse uue teenuste struktuur ning koostatakse migratsiooniplaani vastavalt võimalustele ning vajadustele arvestades ettevõtte töötajate igapäevase tegevuse minimaalset mõjutamist ja edasise riski vähendamise võimalusi. Seejärel teostatakse katsetusmigratsiooni, mille eduka läbiviimise järel viiakse omakorda läbi elavkeskkonna migratsiooni ja uuendused.

#### 1.6 Tundlik info

Osa infost mida töös käsitletakse on varjatud asendades IP-aadressid või serverite nimed kujutlike vastetega. Seega kuvatõmmistel ja tekstis olevad IP-aadressid ja seadmete ning serverite nimed ei vasta reaalselt ettevõttes kasutusel olevaga. See ei mõjuta töö tulemit, kuna antud informatsioon ei anna lõpptulemusele lisaväärtust.

## 2 Olemasoleva serveri ja teenuste analüüs

Kõik teenused on paigaldatud Microsoft Windows Server 2012 Standard 64 bitise operatsioonisüsteemiga virtuaalserverile, mis töötab VMware virtuaalklastris ühel kolmest ESXi hüperviisoriga serveril. Kettaruum on tagatud VMware Virtual Machine File System (VMFS) andmehoidla poolt, mis omakorda asub IBM Storwize V3700 andmemassiivi peal [7]. VMFS andmehoidlat, ESXi hüperviisorit ja virtuaalmasinat haldab VMware vCenter server [24]. Serveri varundust teostab Nakivo varundustarkvara, mis on liidestatud VMware virtuaalklastriga ja omab eraldiseisvat andmehoidlat varukoopiate talletamiseks.

#### 2.1 Nakivo varundustarkvara

Virtuaalserverist tehakse varukoopiaid Nakivo varundustarkvara abil. Nakivo oskab liidestada ennast VMware vCenter serveri või otse selle poolt hallatud ESXi serveritega läbi VMware vSphere Application Programming Interface-i (API) [40]. Kasutades ära VMware snapshot (eesti keeles hetkvõtte) tehnoloogiat saab Nakivo teha incremental (eesti keeles lisanduvaid) varukoopiaid virtuaalmasinatest [38]. See on võimalik tänu Changed Block Tracking (CBT) tehnoloogiale, mida VMware kasutab hetkvõtete tegemisel ja on standardselt aktiveeritud kõigi uute virtuaalmasinate peal [39]. Nakivo oskab ka teha üksiku faili või objekti tasemel taastamist.

Varundades Telegrupi domeenikontrollerit, teostab Nakivo ka Exchange serveri andmebaasi logide kärpimist, kustutades logifailid, mis on andmebaasiga juba liidetud. Seda nimetatakse rakendusteadlikuks varunduseks, kus varundustarkvara teostab virtuaalmasina siseselt varunduse toimumise ajal muudatusi, et tagada varukoopia andmeterviklus [41,42]. Ettevõttes on varunduse taaste sihtaeg ehk RPO (Recovery Point Objective) [76] määratud minimaalselt 24 tundi ning varundus toimub virtuaalmasinatele iga õhtu peale tööpäeva lõppu. Kuna virtuaalmasin sisaldab palju teenuseid kaasa arvatud failiserverit siis on tulemusena ka pikem RTO, sest on vaja varukoopiast kirjutada rohkem andmeid.

#### 2.2 Windows Update

Serverile teostatakse korrapäraseid uuendusi Windows Update kaudu üks kord kuus töövälisel ajal. Erandjuhud on kriitilisemad turvapaigad, mille puhul planeeritakse lähim tööväline kellaaeg uuenduse teostamiseks. Windowsi operatsioonisüsteemi uuenduste teostamise puhul on vaja alati arvestada, et server vajab uuenduste lõpetamiseks taaskäivitust, kuna operatsioonisüsteemi poolt võivad uuendust vajavad moodulid olla laetud mällu [8]. Serveri taaskäivituse puhul kulub praeguse olukorraga minimaalselt 30 minutit enne teenuste täielikku taastumist, kuna teenused ootavad taustal üksteise käivitumist.

Ettevõttes ei ole kasutuses uuenduste veakindluse katsetamiseks eraldi kesskonda. Enne uuenduse läbi viimist tutvutakse uuenduste sisuga Microsofti versioonimärkmeid analüüsides ja tehakse virtuaalmasinast varukoopia Nakivo varundustarkvaraga ning hetkvõte(*snapshot*) VMware vCenter haldusliideses. Hetkvõte ja manuaalne varukoopia tehakse virtuaalmasinast välja lülitatud seisus, et vältida selle seisu taastamise vajadusel Exchange teenuse andmebaasi korruptsiooni [9,10].

#### 2.3 Active Directory Domain Services

ADDS teenust majutavat serverit nimetatakse domeenikontrolleriks, mis hoiab hierarhilist kataloogistruktuuri süsteemihalduri poolt defineeritavate objektide ja nende informatsiooni talletamiseks ja kasutajatele ning teistele teenustele kättesaadavaks tegemiseks. ADDS tagab ka kasutajate autentimise ja objektidele ligipääsu reguleerimise ning võimaldab turvapoliiside defineerimist, et luua granulaarsus õiguste ja ligipääsu määramisel. Päringu- ja indekseerimismehhanismi abil on võimalik leida vastavaid õiguseid omades ADDS teenuse abil teisi objekte ja nendega seotud informatsiooni [2]. Teenus kasutab Domain Name System (DNS) teenust nimelahenduse jaoks. DNS võimaldab domeeni klientseadmetel ja serveritel üksteise poole pöördumiseks kasutada IP-aadresside asemel hostinimesid [14].

ADDS on erinevate Microsofti teenuste ja lahenduste alustala, kuna see võimaldab kasutajapõhise autentimise ja halduse. Sellest tulenevalt on kriitiline selle teenuse pidev kättesaadavus ja tõrkevaba töö. Kasutades ADDS lahendust on soovitatav paigaldada see vähemalt kahe eraldiseisva domeenikontrolleri rolliga serveri peale. Vähemalt üks

domeenikontroller hoiab Global Catalog-i (eesti keeles Globaalne Kataloog), mis hoiab koopiat igast objektist AD kataloogis [43]. Seadistades mõlemad domeenikontrollerid GC serveriks tähendab, et ühe serveri rikke puhul on tagatud süsteemi tõrgeteta töö võimaldades kasutajatel ja teenustel jätkuvalt autentida ning vajalikku infot pärida ja kirjutada töökorras domeenikontrolleriga ühendudes. Sobivalt seadistatud domeenikontrollerid dubleerivad aktiivselt kataloogi infot ja muudatusi üksteisega. Tänu sellele on rohkem kui ühe domeenikontrolleri olemasolul samuti jagatud sõltuvate teenuste kaudu tulevate LDAP otsingu ja autentimise päringute koormus [6,11].

#### 2.4 Exchange Server

Exchange Server on Microsofti loodud platvorm meilide saatmiseks, vastu võtmiseks ja talletamiseks, kalendri planeerimiseks ning kontaktide talletamiseks [21]. Telegrupis on Exchange olnud üle mitme versiooni uuenduse kasutusel kauem kui 20 aastat. See on ettevõtte üks peamistest töövahenditest ilma milleta seiskuks või märgatavalt aeglustuks pea kõigi töötajate töö. Käesoleva töö üheks peamisteks motivaatoriteks on seega Exchange serveri eraldamine domeeni kontrollerist, kõrgendatud turvalisuse, jõudluse ja töökindluse ning lühema taaste- ja hooldustööde aja saavutamine tõrgete korral.

Exchange server vajab töötamiseks ADDS teenuse olemasolu [22]. Kuna ADDS teenus saab töötada ainult domeenikontrolleril, ei ole soovitatav paigaldada Exchange serverit domeenikontrolleri peale. Mõlemal teenusel on kõrged nõuded serveri ressursi suhtes ning kuna Exchange funktsionaalsus tugineb Active Directory teenusele on nende sama serveri peale paigaldamisel arvestatavad negatiivsed tähelepanekud [12]. Antud töö raames märkimisväärseimad nendest on järgnevad:

- Exchange ja Active Directory halduse õiguste eraldamine üksteisest ei ole toetatud
- Exchange serveri teenusele tuleks anda domeeni administraatori õigused
- Exchange server ja Active Directory on kõrge ressursi vajadusega teenused
- Domeenikontroller peab olema GC server, kuid Exchange teenused võivad GC serveri peal mitte käivituda [43]

- Serveri taaskäivitus võtab tunduvalt kauem aega kui Exchange teenuseid ei peatata enne serveri välja lülitamist
- Exchange ja AD teenustega serveril ei ole võimalik domeeni kontrolleri rolli eemaldada

Soovitatav on Exchange serveri jaoks tekitada ja domeeni lisada eraldiseisev virtuaalserver, mille ainuke eesmärk on majutada Exchange teenust.

#### 2.5 File and Storage Services

Failiserveri lahendust on kolmest peamisest teenusest kõige lihtsam migreerida, kuna konfiguratsiooni poolest on see väikseima mahuga. Kasutusel on ainult failijaotised (*file shares*), millele on määratud vastavalt vajadusele kasutajatele või kasutaja gruppidele kirjutamis, lugemis või täpsemad õigused. Andmete edastus toimib üle SMB protokolli, mis on Windows operatsioonisüsteemidesse sisse ehitatud ja võimaldab üle võrgu ühenduse kaugserveri failidele ning ressurssidele ligi pääseda [13]. Failide talletamiseks on domeenikontrollerile haagitud külge operatsioonisüsteemist eraldi virtuaalne kõvaketas. Failijaotiste asukohad domeeni siseseks ligipääsuks on seadistatud kujul \\serverinimi\jaotisenimi.

Kuigi paljud jaotised on välja jagatud Group Policy [75] abil on ettevõttes seadmeid, millele on manuaalselt nimelised jaotised külge haagitud. Teenuse uue nimelise serveri peale migreerides tekiks vajadust luua nime alias ehk teine suunav nimetus. Failiserveri ja domeenikontrolleri kooseksisteerimine ei too hetkel esile kitsendusi ega märgatavaid probleeme ja selle eraldamine domeenikontrollerist antud töö raames ei paku piisavalt lisaväärtust, tekitaks ebavajaliku lisanduva ajakulu ning seega jääb plaani järgi edaspidi samanimelisele domeenikontrollerile, millel seni asunud on.

#### **2.6 Print Services**

Printimise teenus pakub domeenis nimelahenduse abil võrguühenduse kaudu või otse printserveriga ühendatud printerite välja jagamist domeeni kasutajatele. Defineeritud printereid on võimalik automaatselt külge haakida arvutitele, mille kaudu vastavad üksikud kasutajad või gruppidesse kuuluvad kasutajad autenditud on. Üks printer võib olla Print teenuse abil välja jagatud mitme instantsina, millel võivad olla erinevad seadistused. Kasutaja näeb enda arvutis neid kui eraldi printereid, kuid füüsiline printer on sama [15]. Print serveri eraldamine domeenikontrollerist ei ole vajalik, kuid see võib jääda lahenduse juurutamise käigus loodava teise domeenikontrolleri peale.

#### 2.7 Active Directory Certificate Services

ADCS teenus võimaldab digitaalsete sertifikaatide väljastamise ja haldamise. Sertifikaadid võimaldavad domeeni siseselt serveritel, arvutitel ja muudel seadmetel tõestada enda autentsust. Lokaalse domeeni mitme veebi põhise teenuste SSL/TLS ühendus on andmete turvamiseks sertifikaadiga krüpteeritud kasutaja ja serveri vahel. Sertifikaat võimaldab veenduda, et tegemist on õige serveriga, mitte võltsinguga, mis võib olla üles seatud andmete varastamiseks. Sertifikaatide kehtivuse säilitamiseks peab teenus jääma samanimelise serveri peale [16,17].

#### 2.8 Barracuda DC Agent

Ettevõttes on kasutusel Barracuda tulemüürid. DC Agent kontrollib domeenikontrolleril autentimislogide põhiselt kasutajate sessioone ja pakub selle kaudu tulemüürist läbipääsuks *single sign-on* lahendust (eesti keeles teenuse juurdepääs ühekordse sisselogimisega). Agent paigaldatakse domeenikontrolleritele, mis teostavad kasutajate autentimist [18].

#### 2.9 Network Policy Server

Ettevõtte kontori Wi-Fi võrgu vastu domeeni kontodega autentimine on lahendatud Network Policy Server (NPS) teenusega, mis võimaldab luua ettevõtte laiuses võrgu ligipääsu poliitikaid ühenduste autentimiseks ja volitamiseks [23]. Seadistatud on ka kolmanda osapoole Wi-Fi autentimise lahendus, mis kasutab LDAP protokolli domeenikontrolleriga suhtlemiseks ja autentimiste teenindamiseks. Seetõttu ei ole plaanis paigaldada uute serverite peale NPS teenust.

## 2.10 BitDefender antiviirus

Ettevõtte arvutite ja serverite peal on paigaldatud keskse haldusega BitDefender antiviirus tarkvara. Kõigi uute serverite peale paigaldatakse protsessi lõpuks see tarkvara.

## 3 Migratsiooni planeerimine

Töö on ajaliselt planeeritud nädalavahetuse peale alates reede õhtust, et võimalikult vähe häirida ettevõtte tööd ja jätta ruumi ootamatute probleemide tekkimisel lahenduste leidmiseks. E-mailide filtreerimiseks on kasutuses Barracuda spämmifilter, mis üritab 48 tundi uuesti edastada sisse tulnud emaile meiliserverile, kui meiliserver ei ole kättesaadav [30]. Selle ajavahemiku jooksul peab olema taastunud meiliserveri töökord vastasel juhul spämmifilter kustutab järjekorrast e-mailid, mis on vanemad kui 48 tundi.

Enne, kui alustatakse töökeskkonna serverit mõjutavate muudatustega, tuleb teha virtuaalserverist varukoopia ning ka katsetada selle taastatavuse pädevust. Uute virtuaalserverite esialgne seadistus – operatsioonisüsteemi paigaldus ning teenuste poolt nõutud pakettide installatsioon – on soovitatav teostada enne migratsiooni planeeritud algust, et vähendada migratsiooni kestust. Migratsiooni ajaks antakse serveritele rohkem ressursse kui stabiilseks töötamiseks tegelikult vaja, et paigalduse ja migratsiooni protsessi kiirendada. Kui migratsioon on lõppenud, tagatakse serveritele vaid tööks vajalik ressurss. Algseadistuses serveritest tehakse samuti Nakivo tarkvara abil varukoopiad juhuks kui midagi läheb valesti ja osutub vajalikuks algne virtuaalmasin sellest taastada.

Migratsioonile eelnev teenuste ülesehitus praeguse kõik ühes teenuste kooslusega kontroller.domeen.local nimelise Windows Server 2012 Standard serveri peal on järgnev:

- Active Directory Domain Services
- Domain Name System
- Active Directory Certificate Cervices
- Print Services
- Exchange Server 2013 Standard CU17

- File and Storage Services
- Network Policy Server
- BitDefender antiviirus tarkvara
- DC Agent

Plaani järgne ülesehitus peale teenuste eraldamist on järgnev.

- kontroller.domeen.local, Windows Server 2019
  - Active Directory Domain Services
  - Domain Name System
  - Active Directory Certificate Cervices
  - File and Storage Services
  - o DC Agent
  - BitDefender antiviirus tarkvara
- kontroller2.domeen.local, Windows Server 2019
  - Active Directory Domain Services
  - Domain Name System
  - Print Services
  - DC Agent
  - BitDefender antiviirus tarkvara
- mail.domeen.local, Windows Server 2019
  - Exchange Server 2019 Standard CU2
  - BitDefender antiviirus tarkvara

### 3.1 Eripärad millega arvestada

Ettevõttes eksisteeriva domeenikontrolleri operatsioonisüsteemi versiooni, Exchange server versiooni ja planeeritud domeenikontrollerite ning Exchange serveri versiooni valiku tõttu esineb migratsiooni keerukust mõjutavaid faktoreid, kuna otsene migratsioon uuele versioonile ei ole Microsofti poolt toetatud [12]. Exchange serveri operatsioonisüsteemi in-place ehk sama serveri peal uuendus ei ole samuti toetatud [46]. Microsoft Exchange Server 2019 paigaldus on toetatud ainult Windows Server 2019 operatsioonisüsteemi peal ja nõuab, et domeenikontrolleri Active Directory metsa funktsionaalne tase oleks vähemalt Windows Server 2012 R2 tasemel [19].

Seega on planeeritud migratsioon vaja teha mitme astmeliselt, kuna domeenikontroller ei ole piisavalt kõrge versiooniga. Veel enam, Exchange Server 2019 ei saa koos eksisteerida samas domeenis madalama versiooniga Exchange Server 2013-st kui CU21 [20]. Kuna ettevõttes on hetkel Exchange 2013 CU17, on vaja migreerida meiliserveri seaded ja andmebaas esiteks vähemalt Exchange CU21 versiooniga eraldiseisvale serverile. Samuti ei ole toetatud Exchange 2013 serveri suhtlus Server 2019 domeenikontrolleriga [19].

Probleem on lahendatav, kui domeenis on samal ajal Server 2012 R2 või muu toetatud versiooniga kirjutatav GC domeenikontroller [26]. Kuna Exchange 2019 nõuab domeeni metsa taset 2012 R2, siis on vaja ajutiselt lisada migratsiooni eesmärgil Windows Server 2012 R2 domeenikontroller, et teenindada migratsiooni ajal ajutise Exchange 2013 serveri tööd ning samaaegselt võimaldada Exchange Server 2019 olemasolu [19]. Migratsiooniks välja valitud versioonid on põhjendatud Tabel 1 abil.

| Toetatud DC-d<br>(forest tase)   | Exchange<br>Server 2013 | Exchange<br>Server 2019 | Exchange<br>Server 2013 | Exchange<br>Server 2019 | Installatsiooni<br>toetatud OS-id |
|----------------------------------|-------------------------|-------------------------|-------------------------|-------------------------|-----------------------------------|
| Windows<br>Server 2012           | ОК                      | х                       | ОК                      | х                       | Windows Server<br>2012            |
| Windows<br>Server 2012<br>R2     | ОК                      | ОК                      | ОК                      | Х                       | Windows Server<br>2012 R2         |
| Windows<br>Server 2019<br>(2016) | x                       | ОК                      | x                       | ОК                      | Windows Server<br>2019            |

Tabel 1. Windows Server ja Exchange server ühilduvusmaatriks

#### **3.2 Domeenikontrollerite loomine**

Windows Server 2012 saab domeenikontrollerina Server 2019 kontrolleritega samas domeenis koos eksisteerida [25]. Seega on võimalik lisada domeeni Windows Server 2019 operatsioonisüsteemiga uus GC domeenikontroller. Lisaks tuleb ajutiselt luua Windows Server 2012 R2 GC domeenikontroller, et võimaldada Exchange serveri migratsioon [19]. Peale selle kontrolleri loomist ning seadistamist ja vana serveri pealt teenuste uue 2019 kontrolleri peale migreerimist ning konfiguratsioonide varundamist, tuleb Exchange serveri esimese migratsiooni astme järel vana Server 2012 eemaldada domeeni kontrolleri staatusest ja see domeenist kõrvaldada, et saaks tõsta domeeni metsa taset Server 2012 R2 peale.

#### 3.3 Ajutise Exchange 2013 serveri loomine ja migratsioon

Teenuse eraldamiseks domeenikontrollerist on vaja luua uus virtuaalserver VMware vCenter haldusliidese kaudu (vt Lisa 1). Serverile paigaldatakse operatsioonisüsteem Windows Server 2012 R2 ja kõige uuem Exchange Server 2013 CU23 versioon [31]. Peale vajalike Exchange seadistuste teostamist alustatakse kasutajate ja süsteemsete postkastide migratsiooniga uue serveri peale. Migratsiooni ajal on plaani järgselt kasutajate ligipääs oma postkastidele ettevõtte sisevõrgust osaliselt tagatud [32]. Välisvõrgust ühendus ei ole võimalik enne migratsiooni lõppastmesse jõudmist, kuna ajutise serveri peal ei ole plaanis välisühenduse tagamisele tähelepanu pöörata. Kui postkastide migratsioon on teostatud ja seadistused ajutise Exchange serveri peale edukalt üle viidud, saab domeenikontrolleri pealt desinstallida Exchange Server tarkvara [33,34,36].

#### 3.4 Uue Exchange 2019 serveri loomine ja migratsioon

Peale alapeatükis 3.3 kirjeldatud ajutise WS 2012 R2 domeenikontrolleri loomist, originaalse domeenikontrolleri tegevuse lõpetamist, WS 2019 domeenikontrolleri loomist ja AD taseme tõstmist Server 2012 R2 peale, saab alustada Exchange Server 2019 ettevalmistuste ja paigaldusega. Suuremas osas on Exchange 2013 paigaldus ja järgnev migratsioon 2019 versioonile sarnane eelmises lõigus kirjeldatuga, kuna Exchange server ei ole struktuurilt drastiliselt viimaste aastate jooksul muutunud, vaid on saanud uusi funktsionaalsusi ning jõudluse ja turvalisuse uuendusi [37]. Kui

postkastid ja seadistused on migreeritud võib desinstallida ajutisest serverist Exchange ja serveri domeenist eemaldada. Exchange serveri migratsioon peaks olema selle sammuga lõpule viidud.

#### 3.5 Teenuste migratsioon domeenikontrollerite vahel

Erinevalt ADDS ja DNS teenusest, ei replikeeru kõikide teenuste seadistused GC domeenikontrollerite vahel automaatselt. Failiserveri jaotiste seadistus tuleb salvestada operatsioonisüsteemi registrist enne vana serveri maha kandmist ja uue serveri peal hiljem taastada [27,35]. Samuti tuleb varundada ADCS konfiguratsioon haldusliidese abil [28]. Printerid tuleb salvestada, et need saaks hiljem uue serveri peal taastada [29]. Üle tuleb kontrollida Barracuda DC Agenti seadistus ja salvestada see sobival meetodil.

#### 3.6 Migratsiooni protsessi testimine

Migratsiooni testimise käigus teostatakse kirjeldatud protsessi plaan põhivõrgust isoleeritud keskkonnas luues tootmiskeskkonna virtuaalserveriga võrdväärse teenuste ülesehitusega server. Läbi sama versiooni tasemel teenuste migratsiooni testimise vastavalt loodud plaani kontseptsioonile saavutatakse täpsem tegevusplaan järjestatud punktidena, mis annab parema arusaama lõppmigratsioonil vajalikest tegevustest ja selgitab testi käigus, mida esialgses plaanis ei märgatud ning tuleb arvestada või teisiti teha.

## 4 Migratsiooni testimine

Vana domeenikontrolleri migratsiooni testimiseks on vaja luua järgmised serverid:

- Vahesammu server Exchange migratsiooni jaoks migramail.domeen.local Windows Server 2012R2 Standard IP-aadresiga 192.168.20.174
- Ajutine domeenikontroller, mis võimaldamaks Exchange vaheserveri eksisteerimise migratsiooni lõppemiseni – migradc.doomus.local – Windows Server 2012R2 Sandard, IP-aadressiga 192.168.20.202
- Uus peamine domeenikontroller kontroller.domeen.local Windows Server 2019 Standard IP-aadressiga 192.168.20.207
- Uus sekundaarne domeenikontroller tagamaks kõrgkäideldavuse kontroller2.domeen.local – Windows Server 2019 Standard, IP-aadressiga 192.168.20.208
- Uus Exchange meiliserver mail.domeen.local Windows Server 2019 Standard IP-aadresiga 192.168.20.209

## 4.1 Exchange server 2013 paigaldus

Kui "migramail" serveril on kõik Windowsi operatsioonisüsteemi uuendused teostatud ja server domeeni lisatud, siis Microsofti migreerimise juhendi [44] punkti "Mailbox or Client Access server roles" põhjal paigaldatakse järgneva käsuga PowerShellis nõutud funktsionaalsused, et valmistada ette server Exchange teenuse jaoks: Install-WindowsFeature AS-HTTP-Activation, Desktop-Experience, NET-Framework-45-Features, RPC-over-HTTP-proxy, RSAT-Clustering, RSAT-Clustering-CmdInterface, RSAT-Clustering-Mgmt, RSAT-Clustering-PowerShell, Web-Mgmt-Console, WAS-Process-Model, Web-Asp-Net45, Web-Basic-Auth, Web-Client-Auth, Web-Digest-Auth, Web-Dir-Browsing, Web-Dyn-Compression, Web-Http-Errors, Web-Http-Logging, Web-Http-Redirect, Web-Http-Tracing, Web-ISAPI-Ext, Web-ISAPI-Filter, Web-Lgcy-Mgmt-Console, Web-Metabase, Web-Mgmt-Console, Web-Mgmt-Service, Web-Net-Ext45, Web-Request-Monitor, Web-Server, Web-Stat-Compression, Web-Static-Content, Web-Windows-Auth, Web-WMI, Windows-Identity-Foundation, RSAT-ADDS

Peale funktsionaalsuste paigalduse lõppemist, tuleb teha serverile taaskäivitus.

Järgmisena paigaldatakse allolevas järjekorras samas juhendis kirjeldatud nõutud tarkvara [44]:

- .NET Framework 4.7.2
- Microsoft Unified Communications Managed API 4.0, Core Runtime 64-bit
- Visual C++ Redistributable Package for Visual Studio 2012
- Visual C++ Redistributable Package for Visual Studio 2013

.NET Framework 4.7.2 paigaldamise peale teavitas paigaldamise programm järgnevat: ".NET Framework 4.7.2 or a later update is already installed on this computer.". Seega korrektselt uuendatud Windows Server 2012 R2 paigaldab ise .NET uuendused ära. Microsoft Unified Communications Managed API 4.0 paigaldamise järel teavitas viisard, et tuleb server taaskäivitada. Visual C++ paketid paigaldusid ilma taaskäivitust küsimata. Autor salvestas kõik vajalikud paketid edasiseks kasutuseks hilisemal migratsioonil.

Järgmiseks tuleb ette valmistada AD Exchange'i paigalduseks [45]. Microsofti Volume Licencing Service Center (VLSC) [47] kaudu on alla laetud Exchange 2013 CU23 pakett .exe faili kujul. Seda käivitades küsib programm, kuhu lahti pakkida paketi sisu. Selle jaoks on vaja valida sobiv tühi kaust. Valitud asukohast saab lohistada administraatori õigustega käivitatud käsuviibale paigaldusfaili Setup.exe ja käivitada järgneval kujul käsk:

#### setup.exe /PrepareSchema /IAcceptExchangeServerLicenseTerms

Käsk valmistab ette AD Schema [48] tehes vajalikud muudatused, mis erinevad või on puudulikud võrreldes vana versiooniga. Järgmine samm on valmistada ette kogu AD teenus Exchange teenuse paigalduseks. Täpsustust vajab organisatsiooni nimi, mis on üldiselt sisemiseks kasutuseks ja kasutajad siin defineeritud nime reeglina ei näe [45].

Seda teostatakse käsuga:

Setup.exe /PrepareAD /OrganizationName:"TestMigra"
/IAcceptExchangeServerLicenseTerms

Esmasel katsetusel ei õnnestunud AD teenuse ettevalmistus ja esines veateade, et on vaja teha serverile taaskäivitus enne kui saab edasi liikuda. Peale taaskäivitust õnnestus ettevalmistus sama käsuga.

Active Directory Service Interfaces Editor (ADSI Edit) tööriistaga on võimalik kontrollida, et tõesti AD sai Exchange paigalduseks valmis seatud ja vastavalt ka õige CU versioonile [45]. Vaadates ADSI Edit tarkvaraga "Configuration Naming" konteksti alt objekti "CN=TestMigra, CN=Microsoft Exchange, CN=Services, CN=Configuration, DC=domeen" objectVersion atribuuti, on kirjas 16133, mis vastab CU23 versioonile [45], mida autor soovis paigaldada.

Nüüd võib alustada serverile Exchange teenuse paigaldusega käivitades paigaldusfaili setup.exe. Viisardi esimesel lehel valitakse "Connect to the Internet and check for updates" veendumaks, et kõik vajalikud uuendused saavad paigaldatud. Järgmise sissejuhatava lehe peal võib Next vajutada. Seejärel tuleb lugeda läbi ja nõustuda kasutuse tingimustega. Neljanda sammuna saab valida, kas saata Microsoftile automaatselt tagasisidet tõrgete korral – siin valitakse, et ära saada aktiveerides "Don't use recommended settings" raadionupu. Rollide valiku sammu juures valitakse Mailbox ja Client Access rollid. Paigalduse asukoht jäetakse standardseks. Malware skäneering jäetakse sisselülitatuks.

Järgmisena teeb paigaldusprogramm valmisoleku kontrollid. Viisardi automaatsed kontrollid vigu ei tuvastanud. Exchange installatsioon lubas alustada paigaldust. Paigaldus kestis ligilähedalt 30 minutit ja lõppes edukalt. Serverile tuleb teha taaskäivitus. Peale Exchange serveri teenuse paigaldust on domeenis näha 2 erinevat Exchange serverit (vt Joonis 1 ja 2). Kuvatõmmised Exchange teenuse paigaldusviisardis tehtud valikutest on leitavad Lisas 4 (Lisa 4).

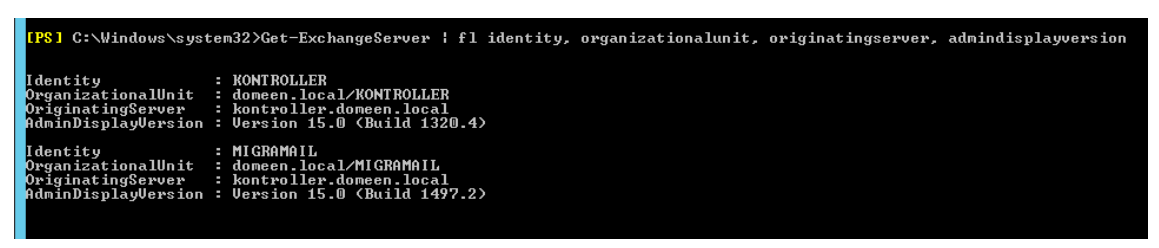

#### Joonis 1 Kaks Exchange serverit PowerShellis

#### Exchange admin center

| recipients            | servers   | databases | database availability groups | virtua | l directories     | certificates |
|-----------------------|-----------|-----------|------------------------------|--------|-------------------|--------------|
| permissions           |           |           |                              |        |                   |              |
| compliance management | . P B     |           |                              |        |                   |              |
| organization          | NAME      |           | SERVER ROLES                 |        | VERSION           |              |
|                       | KONTROLLE | R         | Mailbox, Client Access       |        | Version 15.0 (Bu  | ild 1320.4)  |
| protection            | MIGRAMAIL |           | Mailbox, Client Access       |        | Version 15.0 (Bui | ld 1497.2)   |

Joonis 2 Kaks Exchange serverit veebi haldusliideses

#### 4.2 Exchange serveri seadistamine ja andmete migratsioon

Uuel serveril tuleb seadistada Client Access URL-id. See tähendab, et on vaja paika panna seaded, mis lubavad kasutajatel ühenduda meiliserveriga. Kuna lõppastme meiliserveri nimeks hakkab olema "mail" siis kasutatakse URL-ide sättimisel seda nime praegu aliasena. Selleks kasutatakse Paul Cunninghami poolt tehtud powershell skripti [50], millega on võimalik kõigi Exchange teenuste Client Access URL-id korraga ära muuta. Kuna varem olid Client Access URL-id kujul kontroller.telegrupp.ee siis muudetakse ka vana serveri seadistus praegu ära.

Selles migratsiooni etapis ei saa kasutajad enam serveriga ühenduda kuni DNS kirjed saavad parandatud. Kuna DNS kirjed "mail" jaoks ei ole loodud, siis saab skripti kasutamisel hoiatusi nime mitte lahendumise kohta (vt Lisa 2). Peale DNS teenuses mail.telegrupp.ee, kontroller.telegrupp.ee ja migramail.telegrupp.ee kirjete loomist postkasti andmebaasi hoidva serveri ja meiliserverite IP suunas, on Outlook on the Web App (OWA) [54] veebiliides kasutajatele taas ligipääsetav. Peale \*.telegrupp.ee PFX failiformaadis koondsertifikaadi importimist ja serveritele määramist, teostas autor Client Access URL skripti poolt soovitatud klientprotokollide töökorra testi ning kõik URL-id läbisid testi edukalt. See tähendab, et need on kättesaadavad [51,52]. Kuvatõmmis kontrollidest on toodud ära Lisas 3 (Lisa 3).

Lisaks tuleb veel üle migreerida mittestandardsed Receive Connectorid ehk seadistused, mille põhjal Exchange server teab, millistelt administraatori poolt defineeritud IPaadressidelt pärinevaid emaile on lubatud vastu võtta. Selle jaoks on samuti loodud skript, tänu millele ei pea kõiki seadistatud IP-aadresse käsitsi üle kandma [53]. Vastuvõtvaid konnektoreid on vaja kopeerida vaid üks nimega "Erandid" (vt Joonised 3 ja 4).

| [PS] C:\Users\administrator<br>-CopyToAllOther -DomainCon<br>Working on server: MIGRAMAI)<br>Working on [MIGRAMAIL] and p | .DOMEEN\Desktop>.\Copy-ReceiveConnecto<br>roller kontroller.domeen.local -Updat<br>u<br>eeceive connector [Erandid] | or.ps1 -SourceServer kontroller -ConnectorName "Erandic<br>teExitingConnector |  |  |  |
|----------------------------------------------------------------------------------------------------|----------------------------------------------------------------------------------------------------|-------------------------------------------------------------------------------|--|--|--|
| Identity                                                                                                    | Bindings                                                                                                    | Enabled                                                                       |  |  |  |
| MIGRAMAIL\Erandid                                                                                                    | <0.0.0:25>                                                                                                    | True                                                                          |  |  |  |
| [PS] C:\Users\administrator DOMFEN\Deskton>                                                                               |                                                                                                    |                                                                               |  |  |  |

Joonis 3 Receive Connector kopeerimine uue serveri peale

| 1P\$1 C:\Windows\system32>Get-ReceiveConnector   ft identity, bindings, *remoteip*                                                                                                    |                                                                                                    |                                                                              |  |  |  |
|----------------------------------------------------------------------------------------------------|----------------------------------------------------------------------------------------------------|------------------------------------------------------------------------------|--|--|--|
| Identity                                                                                                    | Bindings                                                                                                    | RemoteIPRanges                                                               |  |  |  |
| KONTROLLER\Default KONTROLLER<br>KONTROLLER\Client Proxy KONTROLLER<br>KONTROLLER\Default Frontend KONTROLLER<br>KONTROLLER\Dutbound Proxy Frontend K<br>KONTROLLER\Client Frontend KONTROLLER<br>HIGRAMAIL\Default MIGRAMAIL<br>HIGRAMAIL\Default Frontend MIGRAMAIL<br>HIGRAMAIL\Dutbound Proxy Frontend MIL.<br>HIGRAMAIL\Client Frontend MIGRAMAIL<br>HIGRAMAIL\Client Frontend MIGRAMAIL<br>HIGRAMAIL\Client Frontend MIGRAMAIL | C0.0.0.0:2525, [::1:2525)<br>([::1:465, 0.0.0.0:465)<br>([::1:25, 0.0.0.0.0:25)<br>([::1:717, 0.0.0.0:717)<br>([::1:587, 0.0.0.0:587)<br>(0.0.0.0:2525, [::1:2525)<br>([::1:465, 0.0.0.0:465)<br>([::1:25, 0.0.0.0:25)<br>([::1:717, 0.0.0.0:25)<br>([::1:717, 0.0.0.0:757) | <pre></pre>                                                                  |  |  |  |
| KONTROLLER\Erandid<br>MIGRAMAIL\Erandid                                                                                                    | {0.0.0.0:25}<br>{0.0.0.0:25}                                                                                                    | {152.35.69.87, 12.55.41.12, 10.153.1<br>{10.153.11.52, 12.55.41.12, 152.35.6 |  |  |  |

Joonis 4 Receive Connectorite ülevaade peale kopeerimist

Andmebaasis olevate kasutajate-, süsteemsete- ja avalike kaustade postkastide migratsioon tuleb vastavalt teha kolmes osas. Alustada võib kasutajate postkastidest. Kuna autor teab, et mõlemas serveris on ainult üks postkastide andmebaas, võib PowerShelli abil täpsustada käsu rakendumise skoobi serveri ja postkasti tüübi tasemel. Vaja on teada saada sihtandmebaasi nime (vt Joonis 5).

| [PS] C:\Windows\system32>get-                              | mailboxdatabase          |                |                 |
|------------------------------------------------------------|--------------------------|----------------|-----------------|
| Name                                                       | Server                   | Recovery       | ReplicationType |
| Mailbox Database 0237973767<br>Mailbox Database 0954397286 | KONT ROLLER<br>MIGRAMAIL | False<br>False | None<br>None    |

Joonis 5 Get-MailboxDatabase käsuga leiab domeenis eksisteerivad andmebaasid ja nende asukohad Teades sihtandmebaasi nime saab alustada kõigi kasutajate migratsiooniga [56] (vt Joonis 6).

| IPS] C:\Windows\system32>g<br>se "Mailbox Database 09543<br>MARNING: When an item can'<br>will be considered corrupt<br>the destination mailbox. | get-mailbox -server kontro<br>197286" -Priority High -Baa<br>'t be read from the source<br>:ed. By specifying a non-zu<br>At move completion, these | ller ¦ New-MoveRequest -Ba<br>IltemLinit 50<br>database or it can't be w<br>ro BadltemLimit, you are<br>corrupted items will not | tchName "KasutajaMigratsic<br>ritten to the destination<br>requesting Exchange not cc<br>be available at the destin | oon" -TargetDataba<br>database, it<br>opy such items to<br>nation mailbox. |
|----------------------------------------------------------------------------------------------------|----------------------------------------------------------------------------------------------------|----------------------------------------------------------------------------------------------------|----------------------------------------------------------------------------------------------------|----------------------------------------------------------------------------|
| DisplayName                                                                                                    | StatusDetail                                                                                                    | TotalMailboxSize                                                                                                    | TotalArchiveSize                                                                                                    | PercentComplete                                                            |
| Administrator<br>Discovery Search Mailbox<br>Kasu Taja<br>ex change                                                                              | Queued<br>Queued<br>Queued<br>Queued<br>Queued                                                                                                    | 104.7 KB (107,227 bytes)<br>0 B (0 bytes)<br>85.23 KB (87,280 bytes)<br>59.03 KB (60,450 bytes)                                  |                                                                                                    | 0<br>0<br>0                                                                |

Joonis 6 New-MoveRequest käsu abil saab luua postkastide migratsiooni töid [55 lk 156, 56]

Migratsioonide staatust on võimalik jälgida käsuga (vt Joonis 7).

Get-MoveRequest | Get-MoveRequestStatistics käsuga [57]

| <b>[PS]</b> C:\Windows\system32>                                    | Get-MoveRequest                                                | Get-MoveRequestStatistics                                                                                |                  |                      |
|---------------------------------------------------------------------|----------------------------------------------------------------|----------------------------------------------------------------------------------------------------|------------------|----------------------|
| DisplayName                                                         | StatusDetail                                                   | TotalMailboxSize                                                                                         | TotalArchiveSize | PercentComplete      |
| Administrator<br>Discovery Search Mailbox<br>Kasu Taja<br>ex change | Completion<br>Completion<br>CopyingMessages<br>CopyingMessages | 104.7 KB (107,227 bytes)<br>2.773 KB (2.840 bytes)<br>85.23 KB (87,280 bytes)<br>59.03 KB (60,450 bytes) |                  | 95<br>95<br>95<br>95 |

Joonis 7 Migratsiooni staatuse jälgimine Get-MoveRequest | Get-MoveRequestStatistics käsuga [57]

Kui "StatusDetail" märgib, et migratsioonid on lõppenud "Completed" staatusega, tuleb eemaldada migratsioonid järgneva käsuga.

Get-MoveRequest -movestatus completed | remove-moverequest

Nüüd on näha, et postkastid on uue server andmebaasi peale liigutatud.

| [PS] C:\Windows\system32>get-mailbox                              |                                                             |                                                  |                                                                     |  |
|-------------------------------------------------------------------|-------------------------------------------------------------|--------------------------------------------------|---------------------------------------------------------------------|--|
| Name                                                              | Alias                                                       | ServerName                                       | ProhibitSendQuota                                                   |  |
| Administrator<br>DiscoverySearchMailbox<br>Kasu Taja<br>ex change | Administrator<br>DiscoverySearchMa<br>kasutaja<br>exchangex | migramail<br>migramail<br>migramail<br>migramail | Unlimited<br>50 GB (53,687,091,200 bytes)<br>Unlimited<br>Unlimited |  |

Joonis 8 Postkastid ajutise server andmebaasi peal peale postkastide migreerimist

Sarnasel meetodil teistsuguse olekuindikaatoriga saame migreerida ümber ka süsteemsed ja jagatud kausta postkasti.

| <mark>LPS]</mark> C:\Windows\system32>g<br>atabase "Mailbox Database                                                                                | ret-mailbox -arbitration -<br>0954397286"                                                   | server kontroller ¦ New-Mov                                                                                                    | veRequest -BatchName "arb | itration" -TargetD<br>≣                |
|----------------------------------------------------------------------------------------------------|---------------------------------------------------------------------------------------------|----------------------------------------------------------------------------------------------------|---------------------------|----------------------------------------|
| DisplayName                                                                                                    | StatusDetail                                                                                | TotalMailboxSize                                                                                                    | TotalArchiveSize          | PercentComplete                        |
| Microsoft Exchange App<br>Microsoft Exchange<br>Microsoft Exchange<br>Microsoft Exchange Mig<br>Microsoft Exchange Fed<br>[PS] C:Windows\system3220 | Queued<br>Queued<br>Queued<br>Queued<br>Queued<br>Queued<br>Set-MoveRequest   Get-Move      | 0 B (0 bytes)<br>18.97 KB (19.429 bytes)<br>225.4 KB (230.825 bytes)<br>0 B (0 bytes)<br>0 B (0 bytes)<br>RequestStatistics        |                           |                                        |
| DisplayName                                                                                                    | StatusDetail                                                                                | TotalMailboxSize                                                                                                    | TotalArchiveSize          | PercentComplete                        |
| Microsoft Exchange App<br>Microsoft Exchange<br>Microsoft Exchange<br>Microsoft Exchange Mig<br>Microsoft Exchange Fed                              | CopyingMessages<br>CopyingMessages<br>CopyingMessages<br>CopyingMessages<br>CopyingMessages | 2.875 KB (2,944 hytes)<br>18.97 KB (19.429 bytes)<br>232.9 KB (238,540 bytes)<br>2.805 KB (23,872 bytes)<br>2.875 KB (2,944 bytes) |                           | 25<br>25<br>25<br>25<br>25<br>25<br>25 |

Joonis 9 Süsteemsete postkastide liigutamine ajutise serveri peale olukorraindikaatoriga -arbitration

Postkastide migratsioon taaskord õnnestus ja eemaldati sama käsuga nagu varem MoveRequestid. Viimaseks tuleb üle migreerida avalike kaustade postkast [58].

| <mark>(PS]</mark> C:\Users\administrator.DOMEEN\Desktop>Get-Mailbox -PublicFolder   Get-MailboxStatistics   Format-Table -Auto Server<br>Name.DisplayName.TotalltemSize<br>Creating a new session for implicit remoting of "Get-Mailbox" command |
|----------------------------------------------------------------------------------------------------|
| ServerName DisplayName TotalltemSize                                                                                                    |
| KONTROLLER kaustad 6.84 KB (?,004 bytes)                                                                                                    |

Joonis 10 Avaliku kausta postkastide leidmine [58]

Kui ollakse kindel, et kõik paistab korrektne, võib käivitada postkasti migratsiooni.

Veendumaks, et kõik postkastid on tõesti liigutatud tuleks korra üle kontrollida kõigi

postkastide asukoht.

| Greating a new session for<br>                                                                                                 | r implicit remoting of                                                                                | Get-Mailbox                                                   | command                                                                                     |  |
|----------------------------------------------------------------------------------------------------|----------------------------------------------------------------------------------------------------|---------------------------------------------------------------|---------------------------------------------------------------------------------------------|--|
| Name                                                                                                    |                                                                                                    | ServerName                                                    | ProhibitSendQuota                                                                           |  |
| Administrator<br>DiscoverySearchMailbox<br>Kasu Taja<br>ex change                                                              | Administrator<br>DiscoverySearchMa<br>kasutaja<br>exchangex                                           | migramail<br>migramail<br>migramail<br>migramail              | Unlimited<br>50 GB (53,687,091,200 bytes<br>Unlimited<br>Unlimited                          |  |
| [PS] C:\Windows\system32}                                                                                                    | get-mailbox -arbitrat:                                                                                | ion                                                           |                                                                                             |  |
| Name                                                                                                    | Alias                                                                                                 | ServerName                                                    | ProhibitSendQuota                                                                           |  |
| SystemMailbox(1f05a927<br>SystemMailbox(bb558c35<br>SystemMailbox(e0dc1c29<br>Migration.8f3e7716-201<br>FederatedEmail.4c1f4d8 | SystemMailbox(1f0<br>SystemMailbox(bb5<br>SystemMailbox(e0d<br>Migration.8f3e771<br>FederatedEmail.4c | migramail<br>migramail<br>migramail<br>migramail<br>migramail | Unlimited<br>Unlimited<br>Unlimited<br>300 MB (314,572,800 bytes)<br>1 MB (1,048,576 bytes) |  |
| [PS] C:\Windows\system32}                                                                                                    | get-mailbox -public                                                                                   |                                                               |                                                                                             |  |
| Name                                                                                                    | Alias                                                                                                 | ServerName                                                    | ProhibitSendQuota                                                                           |  |
| <br>kaustad                                                                                                    | <br>kaustad                                                                                           | migramail                                                     | Unlimited                                                                                   |  |

Joonis 11 Postkastide asukoha üle kontrollimine peale nende migratsiooni lõpetamist

Kui migratsioon on lõppenud ja MoveRequest eemaldatud võib liikuda edasi Exchange server 2013 CU17 eemaldamisega domeenist.

## 4.3 Exchange 2013 CU17 eemaldamine

Alustuseks tuleb tühjendada e-mailide järjekorrad antud serveril. [34]

```
Set-ServerComponentState kontroller -Component HubTransport -State Draining -
Requester Maintenance
```

Veendumaks, et tühjenduskäsk võeti vastu, saab taaskäivitada järjekordasid haldavad

teenused.

Restart-Service MSExchangeTransport Restart-Service MSExchangeFrontEndTransport

Meilide toimetuse suuname ümber teise serveri peale [34]:

Redirect-Message -Server kontroller -Target migramail.domeen.local

Enne serveri teenuste täielikku välja lülitamist tuleb tähelepanu pöörata, et e-maili järjekorrad eemaldatava serveri peal oleksid tühjenenud. Peale selles veendumist saab teenused serveril mitte aktiivseks muuta [34]:

```
Set-ServerComponentState kontroller -Component ServerWideOffline -State Inactive -Requester Maintenance
```

Kontrollimaks, et server on nüüd hooldus režiimis saab kasutada käsku [34]: Get-ServerComponentState kontroller | ft Component,State -Autosize

Kõik komponendid peale monitooringu ja RecoveryActionsEnabled peaksid olema nüüd mitteaktiivses olekus. [34] Nüüd saab Exchange server teenuse juhtpaneelis programmide nimekirjas desinstalleerida domeeni kontrollerilt. Peale protsessi lõppu duleb domeenikontroller taaskäivitada. Tähtis on muuta DNS kirje mail.telegrupp.ee jaoks ümber migramail IP-aadressi peale suunama ja peale domeenikontrolleri taaskäivitust taaskäivitada ka meiliserver.

#### 4.4 Server 2019 domeenikontrollerite lisamine ja seadistamine

Varasemalt ette valmistatud kontroller2 nimeline Windows Server 2019 server on uuendatud ja domeeni lisatud. Enne kui saab selle tõsta domeenikontrolleriks tuleb üle minna domeenis Distributed File System Replication (DFSR) [63] faili replikatsioonile kuna alates Windows Server 2016-st ei ole File Replication Service (FRS) [62] enam toetatud [60]. Esmalt on vaja kontrollida, kas on kasutusel FRS või DFSR replikatsioon [61]. Seda saab teha ühe käsuga (vt Joonis 12)

```
C:\Users\Administrator>dfsrmig /getmigrationstate
All domain controllers have migrated successfully to the Global state ('Eliminat
ed').
Migration has reached a consistent state on all domain controllers.
Succeeded.
C:\Users\Administrator>
```

Joonis 12 Kontrollitakse, kas on kasutuses FSR või DFRS süsteem

Global state on "Eliminated", mis tähendab, et kasutuses on DFSR [61]. Juhul kui Global state on Start tähendab, et on vaja minna üle DFSR peale, mida on võimalik teha Microsofti FRS-ilt DFRS-le migreerimise artikli abil [63]. Kuna kasutuses on DFRS, mis nõuab minimaalselt domeeni taset Windows Server 2008 [64], siis ei ole praegu vaja domeeni taset veel tõsta. Window Server 2019 on võimalik lisada domeeni, mis on 2008 tasemel [25]. Järgmiseks paigaldab autor serveril kontroller2 ADDS teenused läbi

Server Manageri, mille sammud on kirjeldatud lisas 5 (Lisa 5) [65]. Peale seadistuse lõppemist server taaskäivitab ennast ja näeme Active Directory Users and Computers haldusest, et Domain Controllers konteineri all on kaks domeenikontrollerit.

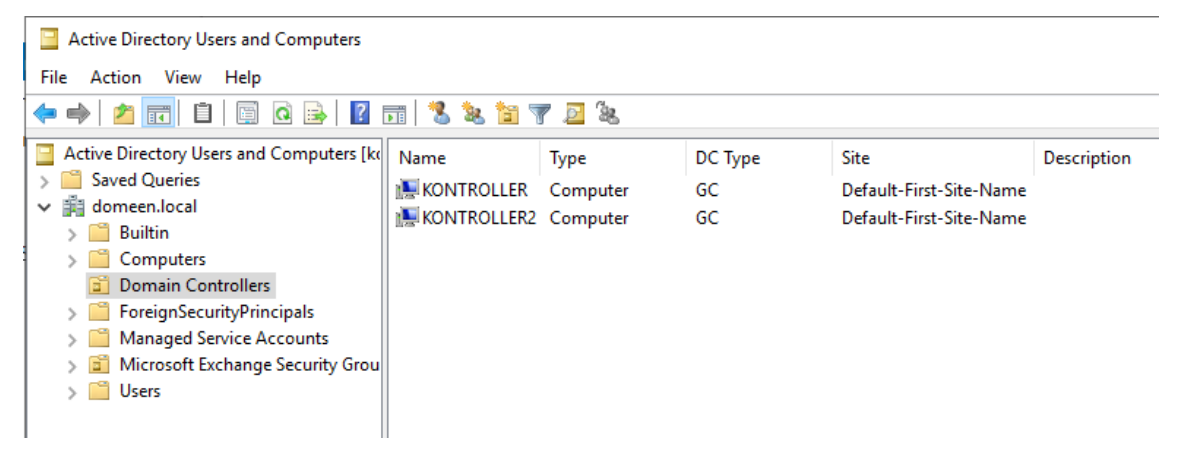

Joonis 13 Active Directory Users and Computers - Domain Controllers konteiner

Liigutatakse vana domeenikontrolleri pealt üle Flexible Single Master Operations (FSMO) rollid [66]. Need on rollid, mida saab omada vaid üks domeenikontroller, sest nende ülesandeid saab täita vaid üks domeenikontroller. Rolle on kokku 5 ning neid on kõige lihtsam liigutada järgmise PowerShell käsuga [67]:

```
Move-ADDirectoryServerOperationMasterRole -Identity kontroller2 - OperationMasterRole pdcemulator, ridmaster, infrastructuremaster, schemamaster, domainnamingmaster
```

Tegevuse jõustumist saab kontrollida käsuviibalt (vt Joonis 14) [68].

| C:\Users\Administratoı | ∧>netdom query fsmo      |
|------------------------|--------------------------|
| Schema master          | kontroller2.domeen.local |
| Domain naming master   | kontroller2.domeen.local |
| PDC                    | kontroller2.domeen.local |
| RID pool manager       | kontroller2.domeen.local |
| Infrastructure master  | kontroller2.domeen.local |
| The command completed  | successfully.            |
|                        |                          |

Joonis 14 FSMO rollide kontroll

## 4.5 Teenuste migratsioon Windows Server 2019 kontrollerile

Server 2012 kontrolleril on veel jäänud Active Directory Certificate Services, Print Services ja failijaotised. Print Services jääb algse plaani järgi tulemuses kontroller2 serveri peale seega selle migratsiooni võib alustada. Printerite migratsioon on lühike protsess, alustades uue serveri peal Print and Document teenuse paigaldusest [69]. Serveri rolli lisamine käib analoogselt lisas 5 kirjeldatud protsessile (vt Lisa 5) ning tuleb vaid valida Print and Documents Service rollide nimekirjast. Muid valikuid ei ole vaja muuta ja Role Services astme juures jätta valituks ainult "Print Server". Server 2012 peal saab Print Management all export menüüst valida "Export printers to a file" ja salvestada kätte saadavasse asukohta printerite seadistused ja ohjurid. Seejärel Server 2019 peal saab samast export menüüst valida "Import printers from file" ja näidata ette eksporditud faili asukoht. Printerite serverisse laadimisel antakse valik, kas olemasolevad ühesugused printerid kirjutada üle või jätta importimata ning kas uuesti jagada printerid välja nagu varem eelmise serveri peal (vt Joonis 15). Valikud jäeti nagu joonisel 15.

| ligration                                                        |                                                                                                    | ×      |
|------------------------------------------------------------------|----------------------------------------------------------------------------------------------------|--------|
| Select import options                                            | 5                                                                                                    |        |
|                                                                  |                                                                                                    |        |
| Import mode:                                                     | Keep existing printers                                                                                                    | $\sim$ |
| If the printer informati<br>server, the printer will<br>changed. | ion file contains a printer that is already installed on the print<br>not be restored. The existing printer on the server will not be |        |
| List in the directory:                                           | List printers that were previously listed                                                                                             | $\sim$ |
| Convert LPR Ports to                                             | Standard Port Monitors                                                                                                    |        |
|                                                                  |                                                                                                    |        |
|                                                                  |                                                                                                    |        |
|                                                                  | < Back Next > Ca                                                                                                    | ncel   |

Joonis 15 Printerite uuele serverile migreerimine

Faili jaotised ja sertifikatsiooni teenuse migratsiooni teostamine piirdub selle astme juures seadete eksportimisega, kuna need teenused on plaani järgi vaja sama nimelise serveri peale paigaldada. Seega peab selle astme lõpetama peale kontroller nimelise domeenikontrolleri taasloomist, kui vana 2012 server on maha kantud.

Esmalt avada Certification Authority haldus ja parema hiirenupuga vajutades domeen-KONTROLLER-CA peale ja liikudes All Tasks menüüsse saab avada Certification Authority varunduse viisardi "Back up CA" (vt Joonis 16). Varundusviisardi sammud on kujutatud kuvatõmmistel lisas 7 (vt Lisa 7).

| 1               |                   |     | certsrv - [Certification | n Aut | hority (Local)]     |  |
|-----------------|-------------------|-----|--------------------------|-------|---------------------|--|
| File Action     | View Help         |     |                          |       |                     |  |
|                 |                   |     |                          |       |                     |  |
| 🔄 Certification | Authority (Local) | Nar | ne                       | Des   | cription            |  |
| 🔺 🧖 domeen      | -KONTROLLER-CA    | 10  | omeen-KONTROLLER-CA      | Cert  | ification Authority |  |
| 🚞 R             | All Tasks 🔹 🕨     |     | Start Service            |       | -                   |  |
|                 | Refresh           |     | Stop Service             |       |                     |  |
| 📑 F             | Properties        |     | Submit new request       |       |                     |  |
| 🛁 C             | Help              |     | Back up CA               |       |                     |  |
|                 |                   |     | Restore CA               |       |                     |  |
|                 |                   |     | Renew CA Certificate     |       |                     |  |
|                 |                   |     |                          |       |                     |  |

Joonis 16 CA varunduse viisardi avamisteekond

Veel on vaja varundada süsteemi registrist CA seadistused. Selleks tuleb avada Registry Editor tööriist [71] navigeerida järgneva võtme juurde:

HKEY\_LOCAL\_MACHINE\SYSTEM\CurrentControlSet\Services\CertSvc

Paremklikkides võtme peale valitakse Export, navigeeritakse varem kasutatud CA varundamise kausta ja antakse salvestatavale failile nimi. Peale salvestamist peaks olema valitud kaustas nüüd 1 kaust ja 2 faili. Sellega on CA varundamine tehtud.

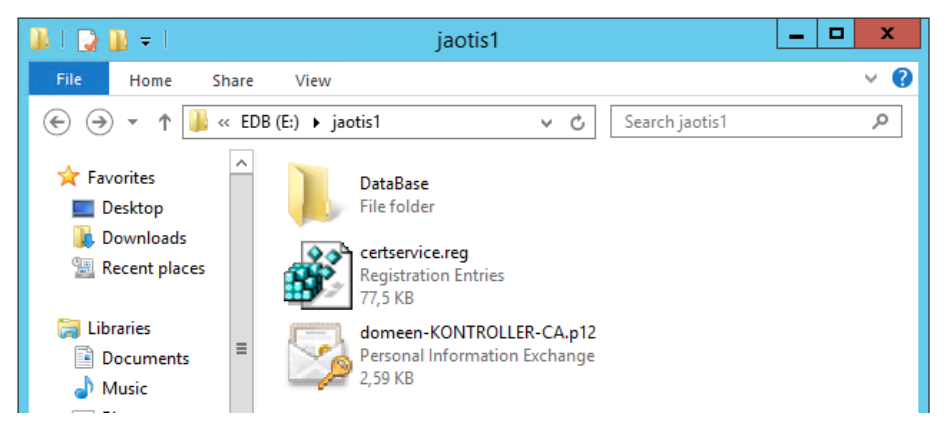

Joonis 17 CA varundamisega loodud failid

Viimaseks sammuks on vaja varundada failijaotiste seadistus. Failijaotiste informatsioon on talletatud registris serveril, millel jaotised asuvad [27]. Samal meetodil nagu CA varunduse puhul, on vaja varundada õige registri võtme informatsioon: HKEY\_LOCAL\_MACHINE\SYSTEM\CurrentControlSet\Services\LanmanServer\Shares Peale selle võtme varundamist on vana server valmis domeenikontrolleri staatusest kõrvaldamiseks.

### 4.6 Ajutise Windows Server 2012 R2 domeenikontrolleri seadistamine

Meiliserveri migratsiooni võimaldamiseks Exchange Server 2019 peale on vaja kõrvaldada Windows Server 2012 domeenikontroller, kuid samal ajal on vaja Windows Server 2012 R2 domeenikontrollerit, et teenindada praegust Exchange Server 2013 installatsiooni. Seega lisame domeeni uue WS 2012 R2 domeenikontrolleri [19]. Serveri domeenikontrolleriks tegemine tehakse samal meetodil nagu peatükis 4.4. Esmalt paigaldatakse domeeni lisatud WS 2012 R2 serverile ADDS teenused ja siis edutatakse server domeenikontrolleriks. Muid samme peatükist 4.4 ei korrata. Server taaskäivitatakse pärast seadistamist.

Metsa taseme tõstmiseks peab eemaldama domeenist Server 2012 kontrolleri. Kuna nüüdseks on kõik teenused migreeritud ja Exchange serveri jaoks loodud uus teenindav kontroller saame eemaldada vana server domeenist. Selleks on vaja läbi viia domeenikontrolleri desinstallatsioon [72]. Kasutades Server Manageris "Add roles and features" asemel "Remove roles and features" eemaldame rollide nimekirjas Active Directory Domain Services rollilt linnu. Tekib teavitus, et server tuleb esiteks domeenikontrolleri staatusest alandada.

| <b>b</b>                                    | Remove Roles and Features Wizard                                                                                                    |
|---------------------------------------------|----------------------------------------------------------------------------------------------------|
| 🔀 Valid                                     | lation Results                                                                                                    |
| The validation<br>The selected<br>features. | n process found problems on the server from which you want to remove features.<br>features cannot be removed from the selected server. Click OK to select different |
| Validation<br>Results                       | Server                                                                                                    |
| ^ 😢                                         | kontroller.domeen.local                                                                                                    |
| The Active<br>be remove<br>Demote th        | Directory domain controller needs to be demoted before the AD DS role can<br>ed.<br>his domain controller                                                           |
|                                             | ОК                                                                                                    |

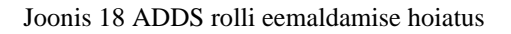

Hoiatus annab valiku läbi viia vajalik protsess "Demote this domain controller". Protsessi sammud on kujutatud kuvatõmmistena lisas 9 (vt Lisa 9). Peale protsessi lõppemist server taaskäivitub ja on vaid domeeni liige. Serveri võib täielikult eemaldada domeenist Server Manageris liikudes Local Server menüüsse ja vajutades domeeni nimel. Avaneb aken "System Properties", kus tuleb vajutada "Change..." nupule. Avanenud aknas valida "Workgroup" ja sisestada sobiv nimi, mis ei oma tähtsust edasises töös. Sammud kujutatud lisas 10 (vt Lisa 10).

Metsa tase on nüüd võimalik tõsta WS 2012 R2 tasemele ettevalmistusena Exchange server 2019 peale migreerimiseks. Funktsionaalse taseme tõstmine on võimalik läbi "Active Directory Domains and Trusts" konsooli hiire parema nupuga vajutades domeeni nimel. Seejärel tuleb vaid valida domeeni tasemeks Windows Server 2012 R2 ja vajutada "Raise". Tekib kinnituse dialoog mille järel esineb veel informatiivne dialoog, et muudatus propageerub teistele serveritele domeenis (vt Lisa 11).

#### 4.7 Esimese domeenikontrolleri taasloomine

Vana domeenikontroller sai eemaldatud ja nüüd on võimalik taas tekitada "kontroller" nimeline server domeeni. See server tehakse domeenikontrolleriks ja taastatakse faili jaotised ning Certificate Authority. File and Storage Services on paigaldatud automaatselt serveri installatsiooni käigus. Seega on vaja vaid registrisse laadida jaotiste varukoopia ning taaskäivitada server [27]. Samuti tuleb ümber haakida vana virtuaalserveri küljest andmete ketas uuele serverile, et jaotised oleksid kättesaadavad. Seda tehakse vCenter keskkonnas. Esmalt eemaldame vana virtuaalserveri küljest ketta ning seejärel lisame selle uuele serverile (vt Lisa 12). Ketas seejärel haakub automaatselt Windows Server 2019 serveris.

Certificate Authority taastamiseks paigaldatakse uuel serveril Active Directory Certificate Services rolli korrates rolli installatsiooni protsessi [70] (vt Lisa 13). Server Manager pakub peale installi CA seadistamist, mille kaudu on võimalik jõuda CA taastamiseni. Avades konfiguratsiooni liidese esimesed 4 sammu on standardsete valikutega. Viiendas astmes tuleb valida "Use existing private key". Seejärel saab sisse laadida vanalt serverilt salvestatud sertifikaadi faili ja sisestada selle salvestamisel kasutataud parool. Järgnev aste on standardsete pakutud seadetega ja seejärel on CA seadistus tehtud (vt Lisa 14).
Teiseks tuleb taastada salvestatud CA andmebaas. Avada Certification Authority haldusliides Server Manager Tools menüü kaudu. Hiire parema nupuga CA nime peale vajutades avaneb kontekstmenüü, milles "All tasks" all on "Restore CA" valik. Selle viisardi avades annab server teada, et taastamise ajal Certificate Services teenus peatatakse. Avanenud viisardis peab valima mõlemad valikud – taastada nii andmebaas kui privaatne võti ja CA sertifikaat. Ette tuleb anda viisardile kataloog, kuhu on salvestatud sertifikaadi PFX fail ja andmebaas. Viisard küsib jällegi salvestatud sertifikaadi parooli ning sellele järgnevalt toimub andmebaasi ja sertifikaati taastamine ja Certificate Services taaskäivitatakse (vt Lisa 15). Viimasena on vaja taastada registri informatsioon, mida saab teha käivitades salvestatud .reg faili ja nõustudes muudatustega.

#### 4.8 Exchange Server 2019 peale and mebaasi migreerimine

Kuna Exchange server 2013 versioonide vaheline migratsioon on analoogne 2013 ja 2019 vahelise migratsiooniga, siis ei kirjeldata sama protsessi täismahus uuesti. Mõlemate versioonide puhul (võrreldes kõige uuemat CU väljalaset) on võrdsed nõuded .NET paketi versiooni suhtes ning mõlema puhul on vaja paigaldada Unified Messaging Communications Managed API 4.0 Runtime [49]. Powershell käsk vajalike funktsionaalsuste paigalduseks on võrdne kuna nõuded on ühtlustatud [19]. Migratsiooniks kasutatakse samu käske, mida kasutati peatükis 4.2.

Pärast migratsiooni lõppemist ja 2012 R2 serverilt Exchange teenuse desinstallimist saab serveri domeenist eemaldada ning samuti eemaldada domeenikontrolleri staatusest ajutine Windows Server 2012 R2.

37

#### 5 Migratsiooni teostamine ja tulemus

Töökeskkonna migratsiooni tegemise puhul ei ole enam tegemist testmasinatega. Eelnevalt migratsioonile veenduti, et varukoopiad on tehtud ning töötajaid teavitatud tööde teostamisest. Kuna migratsiooni teostati etteteatamisega nädalavahetusel ei olnud töötajate poolt tagasisidet migratsiooni ajal probleemide kohta.

Migratsiooni sammud on üheselt võrreldavad testkeskkonna jooksul loodud juhendiga. Kuna ei tekkinud ühtegi märgatavat erinevust eelnenud katse migratsiooniga ei näe autor põhjust samu astmeid korduvalt läbi kirjeldada. Erinevus tulenes peamiselt migratsiooni kestusest, kuna tegevus toimus päris andmete ja kasutajate peal ning seega võttis palju aega Exchange serveri andmebaaside migreerimine. Üksnes 400GB andmete migratsiooni ajakulu oli 22 tundi. Tähelepanek migratsiooni töökeskkonna migratsiooni teostamisel on, et sihtserveri andmebaasi hoiustav andmehoidla suurus peab olema vähemalt 2 korda suurem andmebaasi suurusest. Migratsiooni käigus tekitatakse andmebaasi logifaile, mis talletavad kogu migratsiooni käigus liigutatud andmeid [77].

Ülejäänud astmete juures ajakulu oluliselt ei suurenenud kuna läbi katsetatud meetod töötas planeeritult. Domeeni replikatsioon võttis testitust veidi kauem aega, kuid tegemist oli vaid ühe domeenikontrolleriga seega ei ole üleüldine migratsiooni suurus objektide arvult eriti suur – domeenis on 119 aktiivset kasutajat (töötajad ja teenused kokku loetult). Kogu töökeskkonna migratsiooni ajakulu oli ligikaudu 60 tundi alates reede õhtust ja lõpetades esmaspäeva varahommikul, mis vastas ette määratud nõudele, et migratsioon peab olema läbi viidud enne esmaspäeva töötundide algust.

#### 5.1 Tulemus

Töö tulemusena on märgatavalt lihtsustatud domeenis kasutusel olevate teenuste administratsioon ja hooldus. Teenuste eraldatus ja domeenikontrollerite dubleeritus annab võimaluse edaspidi kiiremini taastada tõrgete korral teenuste töö. Ühe domeenikontrolleri üldtõrke korral saab autentimise ülesannetega hakkama teine domeenikontroller ning kasutajad ei kaota ühendust meiliteenusega. Seega on tagatud osaliselt teenuse null-maasoleku aeg. Võrreldes varasema minimaalselt 30 minutilise teenuse taastumise ajaga serveri taaskäivituse puhul on nüüdseks vähenenud see 4 minuti peale Exchange serveri puhul ning domeenikontrollerite puhul kulus taaskäivitusele ja teenuste taastumisele vaid 1 minut.

Teenuste eraldatus tagab serverite vabama töötamise vältides ressursi üle konkureerimist. Tänu sellele on vähenenud võimalus, et kasutajad märkavad aeglustusi töös, kas meiliserveri või muu teenuse järel ootamise tõttu.

Tuleviku poole vaadates on võimalik veel olukorda arendada. Meiliserverile saaks samuti tagada kõrgkäideldavuse nagu domeenikontrolleritel. Luues kõrvale teise meiliserveri saab tekitada Database Availability Group (DAG) lahenduse [73], mille puhul replikeeritakse Exchange serveri andmebaasi teiste vastavalt seadistatud Exchange meiliserverite vahel. Samuti on võimalik muuta kõrgkäideldavaks failiserver, kasutades Distributed File System (DFS) tehnoloogiat [74]. DFS replikatsioon võimaldab failide pideva replikeerumise vähemalt kahe serveri vahel. Nende lahenduste korral on võimalik tagada meili- ja failiserveri null-maasoleku aeg ühe vastava serveri tõrke korral

#### 6 Kokkuvõte

Antud töö tulevikus kasutatavaks tulemuseks on juhend, mille abil on võimalik migreerida ja uuendada ainsa domeenikontrolleriga domeenis, millel on ka paigaldatud Microsoft Exchange Server meiliteenus, teenused üle kahe uue Windows Server 2019 (või tulevikus uuema) domeenikontrolleri ning eraldi seisva Exchange Server 2019 (või tulevikus uuema) meiliserveri peale. Töö Telegrupp AS ettevõtte keskseks lõpptulemuseks on domeenikontrolleri kõrgkäideldavuse saavutamine ja kõigi teenuste administreerimise hõlbustamine läbi teenuste eraldatuse. Projekti käigus saavutati ette domeenikontrollerist seatud eesmärk eraldada meiliteenus ning luua domeenikontrollerite liiasus tagamaks meiliteenuse töö ühe kontrolleri vea korral. Selle tulemusel on parenenud ettevõtte teenuse RTO ning SLA tase. Tulevikus on veel võimalik arendada tekitatud lahendust, et muuta see kõrgkäideldavamaks. Praeguse lahendusega on tagatud teenuse kõrgem käideldavus ning kergendatud teenuse taastamine ja haldus ning on täidetud ettevõtte äriootused.

#### Kasutatud kirjandus

*NB!* Kõigi interneti artiklite seis on kontrollitud 17.05.2020 ja vastavad kasutuse kuupäeval esinenud seisule.

- [1] File and Storage Services Overview https://docs.microsoft.com/en-us/previous-versions/windows/it-pro/windows-server-2012-r2-and-2012/hh831487(v=ws.11)
- [2] Active Directory Domain Services Overview https://docs.microsoft.com/en-us/windowsserver/identity/ad-ds/get-started/virtual-dc/active-directory-domain-services-overview
- [3] What's new in Exchange Server https://docs.microsoft.com/en-us/exchange/new-features/new-features?view=exchserver-2019
- [4] Saar, T. bakalaureusetöö E-posti teenuse migreerimine MS Exchange Server 2003 versioonilt MS Exchange Server 2013 versioonile ettevõttes Telegrupp AS : bakalaureusetöö. Tallinn : Tallinna IT Kolledž, Tallinn, 2014
- [5] Walther, H. How to Cheat at Configuring Exchange Server 2007: Including Outlook Web, Mobile, and Voice Access. Syngress, 2007
- [6] Lightweight Directory Access Protocol https://ldap.com/
- [7] Understanding VMFS Datastores https://docs.vmware.com/en/VMwarevSphere/6.5/com.vmware.vsphere.storage.doc/GUID-5EE84941-366D-4D37-8B7B-767D08928888.html
- [8] Why you may be prompted to restart your computer after you install a security update on a Windows-based computer - https://support.microsoft.com/en-us/help/887012/why-youmay-be-prompted-to-restart-your-computer-after-you-install-a-s
- [9] Understanding VM snapshots in ESXi https://kb.vmware.com/s/article/1015180
- [10] Exchange Server virtualization https://docs.microsoft.com/en-us/exchange/plan-anddeploy/virtualization?view=exchserver-2019
- [11] Active Directory Replication Concepts https://docs.microsoft.com/en-us/windowsserver/identity/ad-ds/get-started/replication/active-directory-replication-concepts
- [12] Installing Exchange on a domain controller is not recommended https://docs.microsoft.com/en-us/exchange/plan-and-deploy/deployment-ref/ms-exchsetupreadiness-warninginstallexchangerolesondomaincontroller?view=exchserver-2019
- [13] Overview of file sharing using the SMB 3 protocol in Windows Server https://docs.microsoft.com/en-us/windows-server/storage/file-server/file-server-smboverview
- [14] DNS and AD DS https://docs.microsoft.com/en-us/windows-server/identity/adds/plan/dns-and-ad-ds
- [15] Install Print and Document Services https://docs.microsoft.com/en-us/previous-versions/windows/it-pro/windows-server-2012-r2-and-2012/jj134159(v%3dws.11)

- [16] Active Directory Certificate Services Overview https://docs.microsoft.com/enus/previous-versions/windows/it-pro/windows-server-2012-r2-and-2012/hh831740(v=ws.11)
- [17] Why SSL? The Purpose of using SSL Certificates https://www.sslshopper.com/whyssl-the-purpose-of-using-ssl-certificates.html
- [18] About the Barracuda DC Agent https://campus.barracuda.com/product/campus/doc/5472271/about-the-barracuda-dc-agent/
- [19] Exchange Server supportability matrix https://docs.microsoft.com/enus/exchange/plan-and-deploy/supportability-matrix?view=exchserver-2019
- [20] Exchange Server system requirements https://docs.microsoft.com/enus/exchange/plan-and-deploy/system-requirements?view=exchserver-2019
- [21] Exchange architecture https://docs.microsoft.com/enus/exchange/architecture/architecture?view=exchserver-2019
- [22] Active Directory in Exchange Server organizations https://docs.microsoft.com/enus/Exchange/plan-and-deploy/active-directory/active-directory?view=exchserver-2019
- [23] Network Policy Server (NPS) https://docs.microsoft.com/en-us/windowsserver/networking/technologies/nps/nps-top
- [24] vCenter Server https://www.vmware.com/content/vmware/vmware-publishedsites/us/products/vcenter-server.html.html
- [25] Forest and Domain Functional Levels https://docs.microsoft.com/en-us/windowsserver/identity/ad-ds/active-directory-functional-levels
- [26] chrisda commented on Nov 14, 2018 https://github.com/MicrosoftDocs/OfficeDocs-Exchange/issues/270#issuecomment-438767933
- [27] Saving and restoring existing Windows shares https://support.microsoft.com/enus/help/125996/saving-and-restoring-existing-windows-shares
- [28] Step-By-Step: Migrating The Active Directory Certificate Service From Windows Server 2008 R2 to 2019 - https://techcommunity.microsoft.com/t5/itops-talk-blog/step-bystep-migrating-the-active-directory-certificate-service/ba-p/697674
- [29] How to Export Printers from Windows Server 2008 to 2012 R2 https://www.printerlogic.com/blog/how-to-export-printers-from-windows-server-2008-to-2012-r2/
- [30] Basic Monitoring Tools https://campus.barracuda.com/product/emailsecuritygateway/doc/3866675/basicmonitoring-tools/
- [31] Updates for Exchange 2013 https://docs.microsoft.com/en-us/exchange/updates-forexchange-2013-exchange-2013-help
- [32] New-MoveRequest https://docs.microsoft.com/etee/powershell/module/exchange/move-and-migration/new-moverequest?view=exchange-ps
- [33] Best practices when decommissioning Exchange 2010 https://techcommunity.microsoft.com/t5/exchange-team-blog/best-practices-whendecommissioning-exchange-2010/ba-p/1247559
- [34] Exchange 2013 Maintenance mode https://docs.microsoft.com/etee/archive/blogs/nawar/exchange-2013-maintenance-mode
- [35] The System Registry https://docs.microsoft.com/en-us/previousversions/windows/internet-explorer/ie-developer/scripting-articles/ms970651(v=msdn.10)

- [36] Performing a Like for Like Exchange Server Migration https://practical365.com/exchange-server/performing-like-like-exchange-server-migration/
- [37] What's new in Exchange Server https://docs.microsoft.com/en-us/exchange/new-features/new-features?view=exchserver-2019
- [38] What Is an Incremental Backup? https://www.nakivo.com/incremental-backup/
- [39] Changed Block Tracking (CBT) on virtual machines https://kb.vmware.com/s/article/1020128
- [40] What's the difference between an API vs SDK? https://blogs.vmware.com/vsphere/2012/01/whats-the-difference-between-an-api-vssdk.html
- [41] Exchange Log Truncation in VM Backups https://www.nakivo.com/blog/exchangelog-truncation-vm-backups/
- [42] What Is Application-Aware VM Backup? https://www.nakivo.com/blog/applicationaware-vm-backup/
- [43] Global Catalog https://docs.microsoft.com/en-us/windows/win32/ad/global-catalog
- [44] Exchange 2013 prerequisites https://docs.microsoft.com/en-us/exchange/exchange-2013-prerequisites-exchange-2013-help
- [45] Prepare Active Directory and domains https://docs.microsoft.com/enus/exchange/prepare-active-directory-and-domains-exchange-2013-help
- [46] Mission Impossible: In-Place Upgrading Microsoft Exchange Server 2007 from Windows Server 2003 to Windows Server 20... https://techcommunity.microsoft.com/t5/exchange-team-blog/mission-impossible-in-placeupgrading-microsoft-exchange-server/ba-p/591046
- [47] Microsoft Volume Licensing Service Center training and resources https://www.microsoft.com/en-us/licensing/existing-customer/vlsc-training-and-resources
- [48] Active Directory Schema (AD Schema) https://docs.microsoft.com/enus/windows/win32/adschema/active-directory-schema
- [49] Unified Communications Managed API 4.0 Runtime https://www.microsoft.com/enus/download/details.aspx?id=34992
- [50] PowerShell Script to Configure Exchange Server Client Access URLs https://practical365.com/exchange-server/powershell-script-configure-exchange-urls/
- [51] How to Export/Import an SSL Certificate to Multiple Exchange 2013 Servers https://practical365.com/exchange-server/exchange-2013-ssl-certificate-export-import/
- [52] Get-CASHealthCheck.ps1 Exchange Server 2013 Client Access Health Check https://github.com/cunninghamp/Get-CASHealth.ps1
- [53] Copy a receive connector from one Exchange Server to multiple Exchange Servers https://gallery.technet.microsoft.com/office/Copy-a-receive-connector-b20b9bef
- [54] Outlook on the web in Exchange Server https://docs.microsoft.com/enus/exchange/clients/outlook-on-the-web/outlook-on-the-web?view=exchserver-2019
- [55] Andersson, J., Mota, N., Pfeiffer, M. Microsoft Exchange Server 2016 PowerShell Cookbook. Packt Publishing Limited, 2017
- [56] New-MoveRequest https://docs.microsoft.com/enus/powershell/module/exchange/move-and-migration/new-moverequest?view=exchange-ps

- [57] Get-MoveRequestStatistics https://docs.microsoft.com/enus/powershell/module/exchange/move-and-migration/getmoverequeststatistics?view=exchange-ps
- [58] Migrate public folders from Exchange 2013 to Exchange 2016 or Exchange 2019 https://docs.microsoft.com/en-us/exchange/collaboration/public-folders/migrate-fromexchange-2013?view=exchserver-2019
- [59] Windows Server version 1709 no longer supports FRS https://support.microsoft.com/en-us/help/4025991/windows-server-version-1709-no-longersupports-frs
- [60] Find out if your domain SYSVOL replication is run by FRS or DFS-R https://www.mysysadmintips.com/windows/servers/626-find-out-if-your-domain-sysvolreplication-is-run-by-frs-or-dfs-r
- [61] File Replication Service (FRS) Is Deprecated in Windows Server 2008 R2 https://docs.microsoft.com/en-us/windows/win32/win7appqual/file-replication-service--frs-is-deprecated-in-windows-server-2008-r2
- [62] DFSR Overview https://docs.microsoft.com/en-us/previousversions/windows/desktop/dfsr/dfsr-overview
- [63] Streamlined Migration of FRS to DFSR SYSVOL https://techcommunity.microsoft.com/t5/storage-at-microsoft/streamlined-migration-of-frsto-dfsr-sysvol/ba-p/425405
- [64] Directory Services component updates https://docs.microsoft.com/et-ee/windowsserver/identity/ad-ds/manage/component-updates/directory-services-componentupdates?redirectedfrom=MSDN#BKMK\_NTFRS
- [65] Installing AD DS by using Server Manager https://docs.microsoft.com/enus/windows-server/identity/ad-ds/deploy/install-active-directory-domain-services--level-100-#BKMK\_GUI
- [66] Active Directory FSMO roles in Windows https://support.microsoft.com/enus/help/197132/active-directory-fsmo-roles-in-windows
- [67] Transfer FSMO roles to another Domain Controller https://www.dtonias.com/transferfsmo-roles-domain-controller/
- [68] Determine which DCs hold the FSMO roles https://www.dtonias.com/determine-dcfsmo-role-holders/
- [69] Preparing to Migrate https://docs.microsoft.com/en-us/previous-versions/orphantopics/ws.11/jj134192(v=ws.11)
- [70] Step-By-Step: Migrating The Active Directory Certificate Service From Windows Server 2008 R2 to 2019 - https://argonsys.com/microsoft-cloud/library/step-by-stepmigrating-the-active-directory-certificate-service-from-windows-server-2008-r2-to-2019/
- [71] How to open Registry Editor in Windows 10 https://support.microsoft.com/enus/help/4027573/windows-10-open-registry-editor
- [72] Demoting Domain Controllers and Domains https://docs.microsoft.com/enus/windows-server/identity/ad-ds/deploy/demoting-domain-controllers-and-domains--level-200-#demote
- [73] Database availability groups https://docs.microsoft.com/en-us/exchange/highavailability/database-availability-groups/database-availability-groups?view=exchserver-2019

- [74] DFS Replication overview https://docs.microsoft.com/en-us/windowsserver/storage/dfs-replication/dfsr-overview
- [75] Group Policy API https://docs.microsoft.com/et-ee/previousversions/windows/desktop/Policy/group-policy-start-page
- [76] Varukoopia vajadust mõistavad kõige paremini need, kes on kord oma andmetest ilma jäänud - https://www.maxwara.ee/et/Blogi/Artiklid/varukoopia-vajadustm%C3%B5istavad-k%C3%B5ige-paremini-need-kes-kord-oma-andmetest-ilmaj%C3%A4%C3%A4nud
- [77] Microsoft Exchange Server Transaction Logs https://www.itprotoday.com/email-andcalendaring/microsoft-exchange-server-transaction-logs

### Lisa 1 – vCenter virtuaalmasina loomine

| <ul> <li>Select a creation type</li> <li>2 Select a name and folder</li> <li>3 Select a compute resource</li> </ul> | Ready to complete<br>Click Finish to start creation. |                                                   |
|----------------------------------------------------------------------------------------------------|------------------------------------------------------|---------------------------------------------------|
| <ul> <li>4 Select storage</li> <li>5 Select compatibility</li> </ul>                                                | Provisioning type                                    | Create a new virtual machine                      |
| <ul> <li>6 Select a guest OS</li> <li>7 Customize hardware</li> </ul>                                               | Virtual machine name                                 | WinServ2012R2_ExchCU23                            |
| 8 Ready to complete                                                                                                 | Folder                                               | TLG-TLN                                           |
|                                                                                                    | Host                                                 | raba.tlg.local                                    |
|                                                                                                    | Datastore                                            | DE2000H                                           |
|                                                                                                    | Guest OS name                                        | Microsoft Windows Server 2012 (64-bit)            |
|                                                                                                    | Virtualization Based Security                        | Disabled                                          |
|                                                                                                    | CPUs                                                 |                                                   |
|                                                                                                    | Memory                                               | 32 GB                                             |
|                                                                                                    | NICs                                                 |                                                   |
|                                                                                                    | NIC 1 network                                        | 10 - TestNet                                      |
|                                                                                                    | NIC 1 type                                           | VMXNET 3                                          |
|                                                                                                    | SCSI controller 1                                    | LSI Logic SAS                                     |
|                                                                                                    | Create hard disk 1                                   | New virtual disk                                  |
|                                                                                                    | Capacity                                             | 100 GB                                            |
|                                                                                                    | Datastore                                            | DE2000H                                           |
|                                                                                                    | Virtual device node                                  | SCSI(0:0)                                         |
|                                                                                                    | Mode                                                 | Dependent                                         |
|                                                                                                    |                                                      | Compatibility: ESXi 6.7 and later (VM version 14) |

#### Lisa 2 – Client Access URL-ide seadistamine

<mark>[F8]</mark> C:\Users\administrator.DOMÉEN\Desktop>.\ConfigureExchangeURLs.ps1 -server kontroller, migramail -InternalURL elegrupp.ee -externalurl mail.telegrupp.ee Configuring kontroller es: hternal URL: mail.telegrupp.ee xternal URL: mail.telegrupp.ee utlook Anywhere internal SSL required: True utlook Anywhere external SSL required: True Outlook Anywhere URLs nfiguring ions earlier than Exchange Server 2013 do not support the Negotiate client vity to public folders and mailboxes hosted on earlier versions may be <u>affected.</u> alURL or ExternalURL for the OWA virtual directory. Please make the same change for anne website. ctory in the same w Control Panel URLs C URLs Ls Services URLs specified for the "InternalUrl" parameter can't be resolved. Are you sure you want to continue? [A] Yes to All [N] No [L] No to All [?] Help (default is "Y"): y specified for the "ExternalUrl" parameter can't be resolved. Are you sure you want to continue? [A] Yes to All [N] No [L] No to All [?] Help (default is "Y"): a .ng Offline Address Book URLs Offline Addres MAPI/HTTP URLs Autodiscover uring uring uring Configuring migramail Internal URL: mail.telegrupp.ee External URL: mail.telegrupp.ee Outlook Anywhere internal SSL required: True Outlook Anywhere external SSL required: True nfiguring Outlook Anywhere URLs ns earlier than Exchange Server 2013 do not support the Negotiate client ty to public folders and mailboxes hosted on earlier versions may be affected. chod. ok Web App URLs alURL or ExternalURL for the OWA virtual directory. Please make the same change for L directory in the same w change Control Panel URLs civeSync URLs change Web Services URLs specified for the "InternalUrl" param IAJ Yes to All INJ No ILJ No to All ing Offine Address Book URLs ing MAPI/HTTP URLs ing Autodiscover eter can't be resolved. Are you sure you want to continue? [?] Help (default is "Y"): a ned processing all servers specified. Consider running Get-CASHealthCheck.ps1 to test your Client Access namespace SL configuration. to http://exchangeserverpro.com/testing-exchange-server-2013-client-access-servery-booldh with on. hangeserverpro.com/testing-exchange-server-2013-client-access-server-health-with-powershell/ for mor

# Lisa 3 – Get-CasHealthCheck.ps1 skripti tulemus

| [PS] C:\Users\administrator.DOMEEN\Desktop>.\Get-CasHealthCheck.ps1<br>Processing Default-First-Site-Name<br>Getting OHM Urls<br>Getting ECP Urls<br>Getting RFC Urls<br>Getting EVS Urls<br>Getting RMPI Urls<br>Getting ActiveSync Urls<br>Getting ActiveSync Urls<br>Getting ActiveSync Urls                                                                                                    |   |
|----------------------------------------------------------------------------------------------------|---|
| Internal URL Health Checks:<br>Testing https://mail.telegrupp.ee/owa/healthcheck.htm OK<br>Testing https://mail.telegrupp.ee/OBB/healthcheck.htm OK<br>Testing https://mail.telegrupp.ee/ABB/healthcheck.htm OK<br>Testing https://mail.telegrupp.ee/ABB/healthcheck.htm OK<br>Testing https://mail.telegrupp.ee/ABB/EAlthcheck.htm OK<br>Testing https://mail.telegrupp.ee/ABJ/FALThcheck.htm OK<br>Testing https://mail.telegrupp.ee/ABJ/FALThcheck.htm OK<br>Testing https://mail.telegrupp.ee/ABJ/FALThcheck.htm OK<br>Testing https://mail.telegrupp.ee/ABJ/FALThcheck.htm OK                                                                                                    |   |
| External URL Health Checks:<br>Testing https://mail.telegrupp.ee/owa/healthcheck.htm OK<br>Testing https://mail.telegrupp.ee/ORB/healthcheck.htm OK<br>Testing https://mail.telegrupp.ee/Poc/healthcheck.htm OK<br>Testing https://mail.telegrupp.ee/EWS/Exchange.asmx/healthcheck.htm OK<br>Testing https://mail.telegrupp.ee/Ampi/healthcheck.htm OK<br>Testing https://mail.telegrupp.ee/Ampi/healthcheck.htm OK<br>Testing https://mail.telegrupp.ee/Microsoft-Server-ActiveSync/healthcheck.htm OK                                                                                                    | = |
| Server: kontroller.domeen.local<br>Server: kontroller.domeen.local/owa/healthcheck.htm OK<br>Testing https://kontroller.domeen.local/owa/healthcheck.htm OK<br>Testing https://kontroller.domeen.local/owa/healthcheck.htm OK<br>Testing https://kontroller.domeen.local/rpc/healthcheck.htm OK<br>Testing https://kontroller.domeen.local/rpc/healthcheck.htm OK<br>Testing https://kontroller.domeen.local/wapi/healthcheck.htm OK<br>Testing https://kontroller.domeen.local/Microsoft-Server-ActiveSync/healthcheck.htm OK<br>Testing https://kontroller.domeen.local/Autodiscover/healthcheck.htm OK                                                                                                    |   |
| Server: migramail.domeen.local<br>Testing https://migramail.domeen.local/voy/healthcheck.htm 0K<br>Testing https://migramail.domeen.local/voy/healthcheck.htm 0K<br>Testing https://migramail.domeen.local/voy/healthcheck.htm 0K<br>Testing https://migramail.domeen.local/voy/healthcheck.htm 0K<br>Testing https://migramail.domeen.local/voy/healthcheck.htm 0K<br>Testing https://migramail.domeen.local/voy/healthcheck.htm 0K<br>Testing https://migramail.domeen.local/voy/healthcheck.htm 0K<br>Testing https://migramail.domeen.local/voy/healthcheck.htm 0K<br>Testing https://migramail.domeen.local/Microsoft-Server-ActiveSync/healthcheck.htm 0K<br>Testing https://migramail.domeen.local/Microsoft-Server-ActiveSync/healthcheck.htm 0K<br>Testing https://migramail.domeen.local/Microsoft-Server-ActiveSync/healthcheck.htm 0K<br>Testing https://migramail.domeen.local/Microsoft-Server-ActiveSync/healthcheck.htm 0K<br>Testing https://migramail.domeen.local/Microsoft-Server-ActiveSync/healthcheck.htm 0K<br>Testing https://migramail.domeen.local/Microsoft-Server-ActiveSync/healthcheck.htm 0K<br>Testing https://migramail.domeen.local/Microsoft-Server-ActiveSync/healthcheck.htm 0K<br>Testing https://migramail.domeen.local/Microsoft-Server-ActiveSync/healthcheck.htm 0K | ~ |

# Lisa 4 – Exchange Server 2013 paigaldus

| MICROSOFT EXCHANGE SERVER 2013 CUMULATIVE UPDATE 23                                                                                                    | ?                                                                | ×               |
|----------------------------------------------------------------------------------------------------|------------------------------------------------------------------|-----------------|
| Introduction                                                                                                    |                                                                  |                 |
| Welcome to Microsoft Exchange Server 2013!                                                                                                    |                                                                  |                 |
| Exchange Server is designed to help you increase user productivity, keep your data safe, and provide you with the control y<br>You can tailor your solution to your unique needs with flexible deployment options, including hybrid deployments that en<br>take advantage of both on-premises and online solutions. You can use compliance management features to protect again<br>sensitive information and help with internal and regulatory compliance efforts. And, of course, your users will be able to ar<br>email, calendar, and voice mail on virtually any device and from any location. This wizard will guide you through the insta<br>Exchange Server 2013. | rou need.<br>able you<br>st the los:<br>ccess thei<br>llation of | to<br>s of<br>r |
| Plan vour Exchange Server 2013 deployment:                                                                                                    |                                                                  |                 |
| Read about Microsoft Exchange Server 2013                                                                                                    |                                                                  |                 |
| Read about supported languages                                                                                                    |                                                                  |                 |
| Use the Exchange Server 2013 Deployment Assistant                                                                                                    |                                                                  |                 |
|                                                                                                    |                                                                  |                 |
|                                                                                                    |                                                                  |                 |
|                                                                                                    |                                                                  |                 |
|                                                                                                    |                                                                  |                 |
|                                                                                                    | <u>n</u> ext                                                     |                 |

| MICROSOFT EXCHANGE SERVER 2013 CUMULATIVE UPDATE 23                                                                                                    |
|----------------------------------------------------------------------------------------------------|
| License Agreement                                                                                                    |
| Please read and accept the Exchange Server 2013 license agreement.                                                                                                    |
| MICROSOFT SOFTWARE LICENSE TERMS                                                                                                    |
| MICROSOFT EXCHANGE SERVER 2013 STANDARD, ENTERPRISE, TRIAL AND HYBRID                                                                                                    |
| These license terms are an agreement between Microsoft Corporation (or based on where you live, one of its affiliates) and you. Please read them. They apply to the software named above, which includes the media on which you received it, if any. The terms also apply to any Microsoft |
| updates,                                                                                                    |
| • supplements,                                                                                                    |
| Internet-based services, and                                                                                                    |
| support services                                                                                                    |
| for this software, unless other terms accompany those items. If so, those terms apply.                                                                                                    |
| By using the software, you accept these terms. If you do not accept them, do not use the software.<br>Instead, return it to the retailer for a refund or credit. If you cannot obtain a refund there, contact Microsoft or                                                                 |
| I_accept the terms in the license agreement                                                                                                    |
| I do not accept the terms in the license agreement.                                                                                                    |
| E S Exchange                                                                                                    |

Γ

| MICROSOFT EXCHANGE SERVER 2013 CUMULATIVE UPDATE 23                                                                                                    | ?            | ×      |
|----------------------------------------------------------------------------------------------------|--------------|--------|
| Recommended Settings                                                                                                    |              |        |
| Use recommended settings<br>Exchange server will automatically check online for solutions when encountering errors and provide usage feedback<br>help improve future Exchange features. | to Microse   | oft to |
| Don't use recommended settings<br>Manually configure these settings after installation is complete (see help for more information).                                                     |              |        |
| Read more about providing usage feedback to Microsoft<br>Read more about checking for error solutions online                                                                            |              |        |
|                                                                                                    |              |        |
|                                                                                                    |              |        |
| E Schange                                                                                                    | <u>n</u> ext |        |

| MICROSOFT EXCHANGE SERVER 2013 CUMULATIVE UPDATE 23                                           |     |          | ?            | × |
|-----------------------------------------------------------------------------------------------|-----|----------|--------------|---|
| Server Role Selection                                                                         |     |          |              |   |
| Select the Exchange server roles you want to install on this computer:           Mailbox role |     |          |              |   |
| Client Access role                                                                            |     |          |              |   |
|                                                                                               |     |          |              |   |
|                                                                                               |     |          |              |   |
|                                                                                               |     |          |              |   |
| E S Exchange                                                                                  | ick | <u> </u> | <u>1</u> ext |   |

| MICROSOFT EXCHANC            | SE SERVER 2013 CUMULATIVE UPDATE 23 |              | ?            | × |
|------------------------------|-------------------------------------|--------------|--------------|---|
| Installation                 | Space and Location                  |              |              |   |
| Disk space required:         | 8494,3 MB                           |              |              |   |
| Disk space available:        | 70734,2 MB                          |              |              |   |
| Specify the path for the Exc | hange Server installation:          |              |              |   |
| C:\Program Files\Microsof    | t\Exchange Server\V15               |              |              |   |
|                              |                                     |              |              |   |
|                              |                                     |              |              |   |
|                              |                                     |              |              |   |
|                              |                                     |              |              |   |
|                              |                                     |              |              |   |
|                              |                                     |              |              |   |
|                              |                                     |              |              |   |
|                              |                                     |              |              |   |
|                              |                                     |              |              |   |
| E Schange                    |                                     | <u>b</u> ack | <u>n</u> ext |   |
|                              |                                     |              |              |   |

Т

| MI          | ROSOFT EXCHANGE SERVER 2013 CUMULATIVE UPDATE 23                                                                                                    | ?        |
|-------------|----------------------------------------------------------------------------------------------------|----------|
| N           | 1alware Protection Settings                                                                                                    |          |
| Mal<br>turn | ware scanning helps protect your messaging environment by detecting messages that may contain viruses or spyware.<br>ed off, replaced, or paired with other premium services for layered protection.                          | lt can b |
| Mal<br>cho  | ware scanning is enabled by default. However, you can disable it if you're using another product for malware scanning<br>ose to disable malware scanning now, you can enable it at any point after you've installed Exchange. | lf you   |
| Disa        | ble malware scanning.                                                                                                    |          |
| 0           | <u>Y</u> es                                                                                                    |          |
| ۲           | No                                                                                                    |          |
| ince        | net access is required to download the latest and malware engine and definition opdates.                                                                                                    |          |
|             |                                                                                                    |          |
|             |                                                                                                    |          |

| MICROSOFT EXCHANGE SERVER 2013 CUMULATIVE UPDATE 23             |              | ? X             |
|-----------------------------------------------------------------|--------------|-----------------|
| Readiness Checks                                                |              |                 |
| The computer will be checked to verify that setup can continue. |              |                 |
| Configuring Prerequisites                                       |              | 23%             |
|                                                                 |              |                 |
|                                                                 |              |                 |
|                                                                 |              |                 |
|                                                                 |              |                 |
|                                                                 |              |                 |
| E B Exchange                                                    | <u>b</u> ack | <u>i</u> nstall |

| MICROSOFT EXCHANGE SERVER 2013 CUMULATIVE UPDATE 23             | ? X     |
|-----------------------------------------------------------------|---------|
| Readiness Checks                                                |         |
| The computer will be checked to verify that setup can continue. |         |
| Prerequisite Analysis                                           | 100%    |
|                                                                 |         |
|                                                                 |         |
|                                                                 |         |
|                                                                 |         |
|                                                                 |         |
| E B Exchange                                                    | install |

## Lisa 5 – ADDS teenuste lisamine läbi Server Manageri

| _                                                                                                    |                                                                                                    |                             |                          |           |
|----------------------------------------------------------------------------------------------------|----------------------------------------------------------------------------------------------------|-----------------------------|--------------------------|-----------|
| Add Roles and Features Wizard                                                                                    |                                                                                                    | -                           |                          | ×         |
| Select installation                                                                                              | type                                                                                                    | DESTINA<br>kontroller2.0    | TION SERVI<br>domeen.loo | ER<br>:al |
| Before You Begin<br>Installation Type<br>Server Selection<br>Server Roles<br>Features<br>Confirmation<br>Results | <ul> <li>Select the installation type. You can install roles and features on a running physic machine, or on an offline virtual hard disk (VHD).</li> <li>Role-based or feature-based installation<br/>Configure a single server by adding roles, role services, and features.</li> <li>Remote Desktop Services installation<br/>Install required role services for Virtual Desktop Infrastructure (VDI) to create a or session-based desktop deployment.</li> </ul> | a virtual ma                | r or virtu<br>chine-ba   | al        |
|                                                                                                    |                                                                                                    |                             |                          |           |
|                                                                                                    | < Previous Next > In                                                                                                    | stall                       | Cancel                   |           |
| Add Roles and Features Wizard                                                                                    |                                                                                                    | _                           |                          | ×         |
| Select destination                                                                                               | server                                                                                                    | DESTINAT<br>kontroller2.d   | ION SERVE                | R<br>əl   |
| Before You Beain                                                                                                 | Select a server or a virtual hard disk on which to install roles and features.                                                                                                    |                             |                          |           |
| Installation Type                                                                                                | Select a server from the server pool                                                                                                    |                             |                          |           |
| Server Selection                                                                                                 | O Select a virtual hard disk                                                                                                    |                             |                          |           |
| Server Roles                                                                                                    | Server Pool                                                                                                    |                             |                          |           |
| Features                                                                                                    | Eilten                                                                                                    |                             |                          |           |
|                                                                                                    |                                                                                                    |                             |                          | 4         |
| Results                                                                                                    | Name IP Address Operating System                                                                                                    |                             |                          |           |
|                                                                                                    | kontroller2.domeen.local 10.153.20.208 Microsoft Windows Server 2019                                                                                                    | Standard                    |                          |           |
|                                                                                                    | 1 Computer(s) found<br>This page shows servers that are running Windows Server 2012 or a newer releas<br>and that have been added by using the Add Servers command in Server Manage<br>newly-added servers from which data collection is still incomplete are not shown                                                                                                    | e of Windo<br>r. Offline se | ws Server<br>rvers and   |           |
|                                                                                                    |                                                                                                    |                             |                          |           |
|                                                                                                    | < Previous Next > In:                                                                                                    | stall                       | Cancel                   |           |

|                                                                                                    |                                                                                                    | - 0                                                                                                    |
|----------------------------------------------------------------------------------------------------|----------------------------------------------------------------------------------------------------|----------------------------------------------------------------------------------------------------|
| Select server roles                                                                                                    | 5                                                                                                    | DESTINATION SERVER<br>kontroller2.domeen.local                                                                                                    |
| Before You Begin                                                                                                    | Select one or more roles to install on the selected server.                                                                                                    |                                                                                                    |
| Installation Type                                                                                                    | Roles                                                                                                    | Description                                                                                                    |
| Server Selection<br>Server Roles<br>Features<br>Confirmation<br>Results                                                                                                    | Koles         Active Directory Certificate Services         Active Directory Domain Services         Active Directory Federation Services         Active Directory Rights Management Services         Device Health Attestation         DHCP Server         Fax Server         File and Storage Services (1 of 12 installed)         Host Guardian Service         Hyper-V         Network Policy and Access Services         Print and Document Services         Remote Desktop Services         Web Server (IIS)         Windows Server Update Services | Description<br>Active Directory Domain Services<br>(AD DS) stores information about<br>objects on the network and makes<br>this information available to users<br>and network administrators. AD DS<br>uses domain controllers to give<br>network users access to permitted<br>resources anywhere on the network<br>through a single logon process. |
|                                                                                                    | < Previous Next                                                                                                    | > Install Cancel                                                                                                    |
| Add features that<br>Domain Services?                                                                                                    | are required for Active Directory                                                                                                    |                                                                                                    |
| You cannot install Activi<br>following role services of<br>[Tools] Group Polic<br>A Remote Server Adr<br>A Role Administra<br>AD DS and<br>Active D<br>AD DS T<br>[Too<br>[Too | e Directory Domain Services unless the<br>or features are also installed.<br>y Management<br>ninistration Tools<br>ation Tools<br>AD LDS Tools<br>tirectory module for Windows PowerShell<br>ools<br>Is] Active Directory Administrative Center<br>Is] AD DS Snap-Ins and Command-Line Tools                                                                                                    |                                                                                                    |

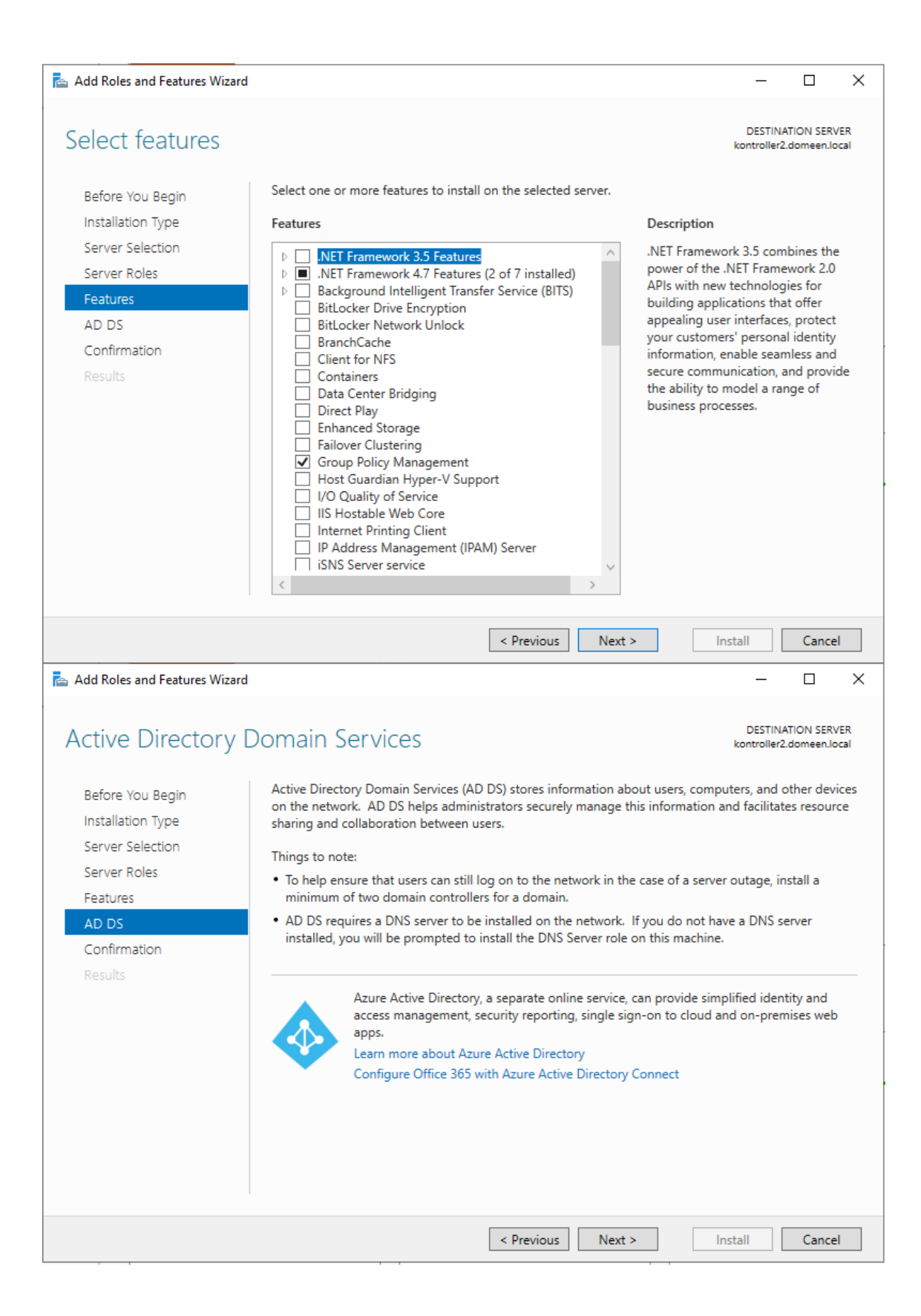

| 📥 Add Roles and Features Wizard                                                                                                    |                                                                                                    | _                                          |                       | ×         |
|----------------------------------------------------------------------------------------------------|----------------------------------------------------------------------------------------------------|--------------------------------------------|-----------------------|-----------|
| Confirm installation                                                                                                    | on selections                                                                                                    | DESTINAT<br>kontroller2.d                  | ION SERV              | ER<br>tal |
| Before You Begin<br>Installation Type<br>Server Selection<br>Server Roles<br>Features<br>AD DS<br>Confirmation<br>Results                         | To install the following roles, role services, or features on selected server, click In  Restart the destination server automatically if required  Optional features (such as administration tools) might be displayed on this page been selected automatically. If you do not want to install these optional features their check boxes.  Active Directory Domain Services Group Policy Management Remote Server Administration Tools Role Administration Tools AD DS and AD LDS Tools Active Directory module for Windows PowerShell AD DS Tools Active Directory Administrative Center | stall.<br>: because the<br>;, click Previc | ey have<br>bus to cle | ar        |
| Add Roles and Features Wizard                                                                                                    | Export configuration settings<br>Specify an alternate source path           < Previous         Next >         Ir                                                                                                    | nstall                                     | Cancel                | ×         |
| Installation progree<br>Before You Begin<br>Installation Type<br>Server Selection<br>Server Roles<br>Features<br>AD DS<br>Confirmation<br>Results | View installation progress  Feature installation  Installation started on kontroller2.domeen.local  Active Directory Domain Services Group Policy Management Remote Server Administration Tools Role Administration Tools AD DS and AD LDS Tools Active Directory module for Windows PowerShell AD DS Tools Active Directory Administrative Center AD DS Snap-Ins and Command-Line Tools                                                                                                    | kontroller2.d                              | iomeen.lod            | ai        |
|                                                                                                    | You can close this wizard without interrupting running tasks. View task pi page again by clicking Notifications in the command bar, and then Task I Export configuration settings           < Previous                                                                                                    | rogress or op<br>Details.<br>Istall        | pen this<br>Cancel    |           |

## Lisa 6 – Serveri domeenikontrolleriks tegemine

|           | - 🗷 I 🧗                                                                       | Manage Tools |
|-----------|-------------------------------------------------------------------------------|--------------|
|           | Post-deployment Configura TASKS 👻 🛛 🗙                                         |              |
|           | Configuration required for Active Directory Domain<br>Services at KONTROLLER2 |              |
| his loc   | Promote this server to a domain controller                                    |              |
|           | Feature installation                                                          |              |
| nd featı  | Configuration required. Installation succeeded on kontroller2.domeen.local.   |              |
| servers 1 | Add Roles and Features                                                        |              |
| rver gro  | Task Details                                                                  |              |

is server to cloud services

| 📥 Active Directory Domain Service | s Configuration Wizard                                                                                                    |                                                           | - 🗆 X                                                                        |
|-----------------------------------|----------------------------------------------------------------------------------------------------|-----------------------------------------------------------|------------------------------------------------------------------------------|
| Active Directory Domain Service   | s Configuration Wizard<br>iguration<br>Select the deployment operation<br>Add a domain controller to an existing<br>Add a new domain to an existing for<br>Add a new forest<br>Specify the domain information for this of<br>Domain:<br>Supply the credentials to perform this of<br>DOMEEN\administrator (Current user) | ng domain<br>est<br>operation<br>domeen.local<br>peration | -      X      TARGET SERVER kontroller2.domeen.local      Select      Change |
|                                   | More about deployment configurations                                                                                                    | evious Next >                                             | Install                                                                      |

| Deposition         Deposition         Deposition |
|----------------------------------------------------------------------------------------------------|
| Deployment Configuration   Domain Controller Options   DNS Options   Additional Options   Paths   Review Options   Prerequisites Check   Installation   Results   Confirm password:   Confirm password:   More about domain controller options                                                                                                    |
| More about domain controller options                                                                                                    |
|                                                                                                    |
| < Previous Next > Install Cancel                                                                                                    |
| 🚡 Active Directory Domain Services Configuration Wizard - 🗆 🗙                                                                                                    |
| DNS Options TARGET SERVER kontroller2.domeen.local                                                                                                    |
| A delegation for this DNS server cannot be created because the authoritative parent zone cannot be found Show more                                                                                                    |
| Deployment Configuration<br>Domain Controller Options<br>DNS Options<br>Additional Options<br>Paths<br>Review Options<br>Prerequisites Check<br>Installation<br>Results<br>More about DNS delegation                                                                                                    |
| < Previous Next > Install Cancel                                                                                                    |

| 🔁 Active Directory Domain Service                                                                | s Configuration Wizard                                                                             |                |                   | - 0                               | ×              |
|--------------------------------------------------------------------------------------------------|----------------------------------------------------------------------------------------------------|----------------|-------------------|-----------------------------------|----------------|
| Additional Option                                                                                | S                                                                                                  |                |                   | TARGET SE<br>kontroller2.domeen   | RVER<br>.local |
| Deployment Configuration<br>Domain Controller Options<br>DNS Options<br>Additional Options       | Specify Install From Media (IFM) Op<br>Install from media<br>Specify additional replication option | tions          |                   |                                   |                |
| Paths<br>Preparation Options<br>Review Options<br>Prerequisites Check<br>Installation<br>Results | Replicate from:                                                                                    | kontro         | ller.domeen.local |                                   | v              |
|                                                                                                  | More about additional options                                                                      |                |                   |                                   |                |
|                                                                                                  |                                                                                                    | < Previous     | Next >            | Install                           | el             |
| 🚡 Active Directory Domain Service                                                                | s Configuration Wizard                                                                             |                |                   | - 0                               | ×              |
| Paths                                                                                            |                                                                                                    |                |                   | TARGET SEI<br>kontroller2.domeen. | RVER<br>local  |
| Deployment Configuration                                                                         | Specify the location of the AD DS d                                                                | atabase, log f | iles, and SYSVOL  |                                   |                |
| DNS Options                                                                                      | Database folder:                                                                                   | C:\Wind        | lows\NTDS         |                                   |                |
| Additional Options                                                                               | Log files folder:                                                                                  | C:\Wind        | lows\NTDS         |                                   |                |
| Paths<br>Preparation Options<br>Review Options<br>Prerequisites Check<br>Installation<br>Results | SYSVOL folder:<br>More about Active Directory paths                                                | C:\Winc        | lows\SYSVOL       |                                   |                |
|                                                                                                  |                                                                                                    | < Previous     | Next >            | Install                           | el             |

| Active Directory Domain Service                                                                                                    | s Configuration Wizard                                                                                                    | -                      |                     | ×           |
|----------------------------------------------------------------------------------------------------|----------------------------------------------------------------------------------------------------|------------------------|---------------------|-------------|
| Preparation Optic                                                                                                    | ons                                                                                                    | TAR(<br>kontroller2.de | GET SER<br>omeen.le | VER<br>ocal |
| Deployment Configuration<br>Domain Controller Options<br>DNS Options<br>Additional Options<br>Paths<br>Preparation Options<br>Prerequisites Check<br>Installation<br>Results                   | To install this domain controller, the wizard needs to perform the followin<br>• Forest and schema preparation<br>• Domain preparation                                                                                                    | ing operation(s)       | :                   |             |
|                                                                                                    | More about preparation options                                                                                                    |                        |                     |             |
|                                                                                                    | < Previous Next >                                                                                                    | Install                | Cancel              |             |
| 📥 Active Directory Domain Service                                                                                                    | s Configuration Wizard                                                                                                    | _                      |                     | ×           |
| Review Options                                                                                                    |                                                                                                    | TAR(<br>kontroller2.de | GET SER             | VER<br>ocal |
| Deployment Configuration<br>Domain Controller Options<br>DNS Options<br>Additional Options<br>Paths<br>Preparation Options<br>Review Options<br>Prerequisites Check<br>Installation<br>Results | Review your selections:<br>Configure this server as an additional Active Directory domain controller<br>"domeen.local".<br>Site Name: Default-First-Site-Name<br>Additional Options:<br>Read-only domain controller: No<br>Global catalog: Yes<br>DNS Server: Yes<br>Update DNS Delegation: No<br>Source DC: kontroller.domeen.local<br>These settings can be exported to a Windows PowerShell script to autom<br>additional installations<br>More about installation options | nate                   | n<br>ew script      | ~           |
|                                                                                                    | < Previous Next >                                                                                                    | Install                | Cancel              |             |

× 📥 Active Directory Domain Services Configuration Wizard TARGET SERVER **Prerequisites Check** kontroller2.domeen.local All prerequisite checks passed successfully. Click 'Install' to begin installation. Show more × Deployment Configuration Prerequisites need to be validated before Active Directory Domain Services is installed on this Domain Controller Options computer DNS Options Rerun prerequisites check Additional Options Niew results Paths A Windows Server 2019 domain controllers have a default for the security setting named Preparation Options "Allow cryptography algorithms compatible with Windows NT 4.0" that prevents weaker Review Options cryptography algorithms when establishing security channel sessions. Prerequisites Check For more information about this setting, see Knowledge Base article 942564 (http:// go.microsoft.com/fwlink/?LinkId=104751). A delegation for this DNS server cannot be created because the authoritative parent zone cannot be found or it does not run Windows DNS server. If you are integrating with an existing DNS infrastructure, you should manually create a delegation to this DNS server in the parent zone to ensure reliable name resolution from outside the domain "domeen.local". Otherwise, no action is required. Prerequisites Check Completed All prerequisite checks passed successfully. Click 'Install' to begin installation. 1 If you click Install, the server automatically reboots at the end of the promotion operation. More about prerequisites < Previous Install Next > Cancel 📥 Active Directory Domain Services Configuration Wizard TARGET SERVER Installation kontroller2.domeen.local Progress Replicating data CN=Configuration, DC=domeen, DC=local: Received 2978 out of approximately 2978 objects and 612 out of approximately 760 distinguished name (DN) values... View detailed operation results A Windows Server 2019 domain controllers have a default for the security setting named "Allow cryptography algorithms compatible with Windows NT 4.0" that prevents weaker cryptography algorithms when establishing security channel sessions.

|  |   | For more information about this setting, see Knowledge Base article 942564 (http://go.microsoft.com/fwlink/?LinkId=104751).                                                                                                    |
|--|---|----------------------------------------------------------------------------------------------------|
|  | • | A delegation for this DNS server cannot be created because the authoritative parent zone<br>cannot be found or it does not run Windows DNS server. If you are integrating with an<br>existing DNS infrastructure, you should manually create a delegation to this DNS server in<br>the parent zone to ensure reliable name resolution from outside the domain<br>"domeen.local". Otherwise, no action is required. |

< Previous

Next >

Install

Cancel

Installation

More about installation options

| ~ | _ |
|---|---|
| h | 1 |
| v | - |

## Lisa 7 – Certificate Authority varundusviisardi sammud

| Certif                                                                                                    | fication Authority Backup Wizard                                                                                                    |
|----------------------------------------------------------------------------------------------------|----------------------------------------------------------------------------------------------------|
| <b>a</b>                                                                                                    | Welcome to the Certification<br>Authority Backup Wizard                                                                                                    |
|                                                                                                    | This wizard helps you back up important data such as<br>private keys and certification authority (CA) certificates,<br>configuration information, issued certificate log, and pending<br>certificate requests queues. |
|                                                                                                    | To continue, click Next.                                                                                                    |
|                                                                                                    |                                                                                                    |
|                                                                                                    |                                                                                                    |
|                                                                                                    | < Back Next > Cancel Help                                                                                                    |
| -                                                                                                    |                                                                                                    |
|                                                                                                    |                                                                                                    |
| Certi                                                                                                    | fication Authority Backup Wizard                                                                                                    |
| Certin<br>Items to Back Up<br>You can back up individ                                                                                                    | fication Authority Backup Wizard                                                                                                    |
| Certin                                                                                                    | fication Authority Backup Wizard                                                                                                    |
| Certin                                                                                                    | fication Authority Backup Wizard                                                                                                    |
| Certin<br>Items to Back Up<br>You can back up individ<br>Select the items you wish<br>♥ Private key and CA of<br>♥ Certificate database                                                                                             | fication Authority Backup Wizard                                                                                                    |
| Certin<br>Items to Back Up<br>You can back up individ<br>Select the items you wish<br>Private key and CA of<br>Certificate database<br>Perform increm                                                                               | fication Authority Backup Wizard                                                                                                    |
| Certin<br>Items to Back Up<br>You can back up individ<br>Select the items you wish<br>♥ Private key and CA co<br>♥ Certificate database                                                                                             | fication Authority Backup Wizard                                                                                                    |
| Certin<br>Items to Back Up<br>You can back up individ<br>Select the items you wish<br>✓ Private key and CA co<br>✓ Certificate database<br>✓ Perform increm<br>Back up to this location:                                            | fication Authority Backup Wizard                                                                                                    |
| Certin<br>Items to Back Up<br>You can back up individ<br>Select the items you wish<br>✓ Private key and CA of<br>✓ Certificate database<br>✓ Perform increm<br>Back up to this location:<br>E:\kelder<br>Note: The backup direct    | fication Authority Backup Wizard                                                                                                    |
| Certin<br>Items to Back Up<br>You can back up individ<br>Select the items you wish<br>✓ Private key and CA of<br>✓ Certificate databases<br>✓ Perform increm<br>Back up to this location:<br>E:\kelder<br>Note: The backup direct   | fication Authority Backup Wizard  I ual components of the certification authority data.  In to back up: Descripticate and certificate database log nental backup  Browse  ory must be empty.                          |
| Certin<br>Items to Back Up<br>You can back up individ<br>Select the items you wish<br>♥ Private key and CA of<br>♥ Certificate database of<br>♥ Perform increm<br>Back up to this location:<br>E:\kelder<br>Note: The backup direct | fication Authority Backup Wizard          ual components of the certification authority data.                                                                                                    |

| Cert                                                                  | ification Authority Backup Wizard                                                                                                    |
|-----------------------------------------------------------------------|----------------------------------------------------------------------------------------------------|
| Select a Password<br>For encryption and dec<br>are required. You must | ryption of messages, both a public key and a private key supply a password for the private key.                                                                                                    |
| This password is require<br>Password:<br>[<br>Confim password:        | ed to gain access to the private key and the CA certificate file.                                                                                                    |
| To maintain private key                                               | <pre>security, do not share your password. </pre>                                                                                                    |
|                                                                       |                                                                                                    |
| Cer                                                                   | Ification Authority Backup Wizard     Completing the Certification Authority Backup Wizard   You have successfully completed the Certification Authority Backup wizard.   You have selected the following settings:   Private Key and CA Certificate   Issued Log and Pending Requests   To close this wizard and begin backup, click Finish. |
|                                                                       | < Back Finish Cancel Help                                                                                                    |

## Lisa 8 – CA registri kirjete varundamise kuvatõmmised

| ▷                                               | opSvc                                                                              |                                  |                 |             |
|-------------------------------------------------|------------------------------------------------------------------------------------|----------------------------------|-----------------|-------------|
| CertSvo<br>CLFS<br>Clr_opt<br>Clr_opt<br>Cr_Opt | Expand<br>New<br>Find<br>Delete<br>Rename<br>Export<br>Permissions.<br>Copy Key Na | ervice                           |                 |             |
| B)                                              |                                                                                    | Export Registry File             |                 | ×           |
| Save in:                                        | jaotis1                                                                            | · · ·                            | G 🤌 📂 🛄 -       |             |
| (Direct)                                        | Name                                                                               | <b>^</b>                         | Date modified   | Туре        |
| 24                                              | DataBase                                                                           |                                  | 1.05.2020 23:27 | File folder |
| Recent places                                   |                                                                                    |                                  |                 |             |
| Desktop                                         |                                                                                    |                                  |                 |             |
| Libraries                                       |                                                                                    |                                  |                 |             |
|                                                 |                                                                                    |                                  |                 |             |
| Computer                                        |                                                                                    |                                  |                 |             |
|                                                 |                                                                                    |                                  |                 |             |
|                                                 | <                                                                                  |                                  |                 | >           |
| Network                                         | ~                                                                                  |                                  |                 |             |
|                                                 | File name:                                                                         | certservice                      | ¥               | Save        |
|                                                 | Save as type:                                                                      | Registration Files (*.reg)       | ¥               | Cancel      |
| Export range                                    |                                                                                    |                                  |                 |             |
| ⊖ Ali                                           |                                                                                    |                                  |                 |             |
| <ul> <li>Selected brack</li> </ul>              | anch                                                                               |                                  |                 |             |
| HKEY_L                                          | DCAL_MACHINE\SYS                                                                   | STEM\CurrentControlSet\Services\ | CertSvc         |             |
|                                                 |                                                                                    |                                  |                 |             |

### Lisa 9 – Serveri domeenikontrolleri staatusest alandamine

| <b>a</b>                                                                                                   | Active Directory Domain Services Configuration Wizard                                                                                                    | _ <b>D</b> X                         |
|----------------------------------------------------------------------------------------------------|----------------------------------------------------------------------------------------------------|--------------------------------------|
| Credentials                                                                                                | konti                                                                                                    | TARGET SERVER<br>roller.domeen.local |
| Credentials<br>Warnings<br>New Administrator Passw<br>Review Options<br>Demotion<br>Results                | Supply the credentials to perform this operation<br>DOMEEN\administrator (Current user)<br>Force the removal of this domain controller                                                                                                    | Change                               |
|                                                                                                    | <ul> <li>The server will be automatically restarted after the demotion operation. Role be performed after the restart.</li> <li>More about removal credentials</li> </ul>                                                                                                    | removal needs to                     |
|                                                                                                    | < Previous Next > Demote                                                                                                    | Cancel                               |
|                                                                                                    |                                                                                                    |                                      |
| <b>a</b>                                                                                                   | Active Directory Domain Services Configuration Wizard                                                                                                    | _ <b>D</b> X                         |
| <b>™</b> Warnings                                                                                          | Active Directory Domain Services Configuration Wizard                                                                                                    | TARGET SERVER                        |
| E Warnings Credentials Warnings New Administrator Passw Review Options Demotion Results                    | Active Directory Domain Services Configuration Wizard         konta         The domain controller currently hosts the following role(s):         • Domain Name System (DNS) Server         • Global Catalog <ul> <li>The roles hosted by the domain controller are required for Active Directory D functionality. If you proceed, some Active Directory Domain Services operation impacted.</li> <li>✓ Proceed with removal</li> </ul> | TARGET SERVER<br>roller.domeen.local |
| Credentials<br>Credentials<br>Warnings<br>New Administrator Passw<br>Review Options<br>Demotion<br>Results | Active Directory Domain Services Configuration Wizard         konta         The domain controller currently hosts the following role(s):         • Domain Name System (DNS) Server         • Global Catalog         Image: A control option in the obsteed by the domain controller are required for Active Directory Definition and Services operation impacted.         Image: Proceed with removal                                  | TARGET SERVER<br>roller.domeen.local |

|                                                                                             | Active Directory Domain Se                                                               | rvices Configuration Wizard           | _ <b>D</b> X                             |
|---------------------------------------------------------------------------------------------|------------------------------------------------------------------------------------------|---------------------------------------|------------------------------------------|
| New Administrato                                                                            | or Password                                                                              |                                       | TARGET SERVER<br>kontroller.domeen.local |
| Credentials<br>Warnings<br>New Administrator Passw<br>Review Options<br>Demotion<br>Results | Password:<br>Confirm password:                                                           | •••••                                 |                                          |
|                                                                                             | More about removal administra                                                            | stor password                         | Demote Cancel                            |
| Land 1997                                                                                   | Active Directory Domain Se                                                               | rvices Configuration Wizard           | _ <b>D</b> X                             |
| Review Options                                                                              |                                                                                          |                                       | TARGET SERVER<br>kontroller.domeen.local |
| Credentials<br>Warnings<br>New Administrator Passw                                          | Review your selections:<br>Remove Active Directory Doma<br>When the process is complete, | sin Services from this computer.      |                                          |
| Review Options<br>Demotion<br>Results                                                       | These settings can be exported<br>additional installations                               | this server will be a member of the o | Iomain "domeen.local".<br>utomate        |
| Review Options<br>Demotion<br>Results                                                       | These settings can be exported<br>additional installations<br>More about removal options | this server will be a member of the c | lomain "domeen.local".<br>utomate        |

| 🖹 Active Directory Domain Services Configuration Wizard 📃 🗖 🗙                               |                                  |                                          |  |  |  |
|---------------------------------------------------------------------------------------------|----------------------------------|------------------------------------------|--|--|--|
| Demotion                                                                                    |                                  | TARGET SERVER<br>kontroller.domeen.local |  |  |  |
| Credentials<br>Warnings<br>New Administrator Passw<br>Review Options<br>Demotion<br>Results | Progress<br>Stopping service kdc |                                          |  |  |  |
| More about removal options                                                                  |                                  |                                          |  |  |  |
|                                                                                             | < Previous Next >                | Demote Cancel                            |  |  |  |

| You're about            | to be signed off                  |                           |                     |
|-------------------------|-----------------------------------|---------------------------|---------------------|
| The computer is being r | restarted because Active Director | ry Domain Services was ir | stalled or removed. |
|                         |                                   |                           | Close               |
|                         |                                   |                           |                     |

### Lisa 10 – Serveri domeenist eemaldamine

| System Properties                                                                                                    |   | ] | UTC+02:00) Helsinki, Kyiv, Riga, Sc                                                                               |  |  |  |
|----------------------------------------------------------------------------------------------------|---|---|----------------------------------------------------------------------------------------------------|--|--|--|
| Computer Name Hardware Advanced Remote                                                                                                    |   |   | Computer Name/Domain Changes                                                                                      |  |  |  |
| Windows uses the following information to identify your computer<br>on the network.                                                                 | r |   | You can change the name and the membership of this<br>computer. Changes might affect access to network resources. |  |  |  |
| Computer description:                                                                                                    |   | у | Come de come de la come de la come de la come de la come de la come de la come de la come de la come de la come   |  |  |  |
| For example: "IIS Production Server" or<br>"Accounting Server".                                                                                     |   |   | kontroller                                                                                                    |  |  |  |
| Full computer name: kontroller.domeen.local                                                                                                    |   | H | Full computer name:                                                                                               |  |  |  |
| Domain: domeen.local                                                                                                    |   |   | kontroller.domeen.local                                                                                           |  |  |  |
| To rename this computer or change its domain or<br>workgroup, click Change.                                                                         |   |   | More More More More More More More OK Cancel                                                                      |  |  |  |
| Computer Name/Domain Changes                                                                                                    |   |   |                                                                                                    |  |  |  |
| After you leave the domain, you will need to know the password of the local administrator account to log in to your computer. Click OK to continue. |   |   |                                                                                                    |  |  |  |
|                                                                                                    |   |   | OK Cancel                                                                                                    |  |  |  |
| Windows Security                                                                                                    | x   |
|----------------------------------------------------------------------------------------------------|-----|
| Computer Name/Domain Changes<br>Enter the name and password of an account with permission to remo<br>this computer from the domain. | ve  |
| domeen\administrator Domain: domeen                                                                                                 |     |
| OK Can                                                                                                    | :el |
| Computer Name/Domain Changes                                                                                                    |     |
| Welcome to the VANA workgroup.                                                                                                    |     |
| ОК                                                                                                    |     |

### Lisa 11 – Domeeni metsa taseme tõstmine

| 😽 Active Dire                                                                                                    | ctory Domains and Trusts                                                                                                    |   |  |
|----------------------------------------------------------------------------------------------------|----------------------------------------------------------------------------------------------------|---|--|
| File Action                                                                                                    | View Help                                                                                                    |   |  |
| (m 🔿 📄                                                                                                    | 🗐 🖸 📑 🛛 🗊                                                                                                    |   |  |
| Active Direc                                                                                                    | tory Domains and Trust Name                                                                                                    |   |  |
|                                                                                                    | Raise Domain Functional Level                                                                                                    |   |  |
|                                                                                                    | Properties                                                                                                    |   |  |
|                                                                                                    | Help                                                                                                    |   |  |
|                                                                                                    |                                                                                                    |   |  |
| Raise domain fu                                                                                                    | unctional level                                                                                                    | × |  |
| Domain name:<br>domeen Jocal<br>Current domain fu<br>Windows Server<br>Select an availab<br>Windows Server<br>After you ra<br>reverse it. F                                | unctional level:<br>2012<br>ble domain functional level:<br>r 2012 R2<br>aise the domain functional level, it is possible that you may not be able to<br>For more information on domain functional levels, click Help. | > |  |
| Raise domain functional level × This change affects the entire domain. After you raise the domain functional level, it is possible that you may not be able to reverse it. |                                                                                                    |   |  |
|                                                                                                    | OK Cancel                                                                                                    |   |  |

Raise domain functional level

I

 $\times$ 

The functional level was raised successfully. The new functional level will now replicate to each Active Directory Domain Controller in the domain. The amount of time this will take varies, depending on your replication topology.

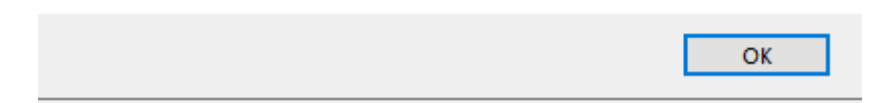

# Lisa 12 – vCenter keskkonnas virtuaalse kõvaketta ümber tõstmine

|                                                                                                    |                                                                                                    | ADD NEW DEV                                                                                                    |
|----------------------------------------------------------------------------------------------------|----------------------------------------------------------------------------------------------------|----------------------------------------------------------------------------------------------------|
| > CPU                                                                                                    |                                                                                                    |                                                                                                    |
| > Memory                                                                                                    |                                                                                                    |                                                                                                    |
| > Hard disk 1                                                                                                    | <u> </u>                                                                                                    |                                                                                                    |
| > SCSI controller 0                                                                                                    | LSI Logic SAS                                                                                                    |                                                                                                    |
| > Network adapter 1                                                                                                    | 20 - Unused V                                                                                                    | Connected                                                                                                    |
| CD/DVD drive 1                                                                                                    | Datastore ISO File 🗸 🗸                                                                                                    | Connected                                                                                                    |
| > USB xHCl controller                                                                                                    | USB 3.0                                                                                                    |                                                                                                    |
| > Video card                                                                                                    |                                                                                                    |                                                                                                    |
| VMCI device                                                                                                    | Device on the virtual machine PCI bu<br>virtual machine communication inter                                                                                          | is that provides support for the face                                                                                                    |
| SATA controller 0                                                                                                    | AHCI                                                                                                    |                                                                                                    |
|                                                                                                    |                                                                                                    |                                                                                                    |
| > Other<br>t Settings   Winserv2019                                                                                        | Additional Hardware                                                                                                    |                                                                                                    |
| <ul> <li>Other</li> <li>t Settings   Winserv2019</li> <li>al Hardware VM Options</li> </ul>                                | Additional Hardware                                                                                                    |                                                                                                    |
| > Other<br>t Settings   Winserv2019<br>al Hardware VM Options                                                              | Additional Hardware                                                                                                    |                                                                                                    |
| <ul> <li>Other</li> <li>t Settings   winserv2019,</li> <li>al Hardware VM Options</li> <li>CPU</li> </ul>                  | Additional Hardware                                                                                                    | ADD NEW DEVI<br>CD/DVD Drive<br>Host USB Device                                                                                                    |
| Other      Settings   Winserv2019      al Hardware VM Options      CPU      Memory                                         | Additional Hardware                                                                                                    | CD/DVD Drive<br>Host USB Device<br>Hard Disk<br>RDM Disk                                                                                                    |
| Other      Settings   Winserv2019      al Hardware VM Options      CPU      Memory      Hard disk 1                        | Additional Hardware                                                                                                    | CD/DVD Drive<br>Host USB Device<br>Hard Disk<br>RDM Disk<br>Existing Hard DL                                                                                                    |
| Other      Settings   winserv2019     Minserv2019     Options      CPU      Memory      Hard disk 1      SCSI controller 0 | Additional Hardware                                                                                                    | ADD NEW DEVI<br>CD/DVD Drive<br>Host USB Device<br>Hard Disk<br>RDM Disk<br>Existing Hard Diff<br>Network Adapter<br>SCSI Controller                                                                                                    |
|                                                                                                    | Additional Hardware         _kontroller1         4       ~         8       GB       ~         100       GB       ~         LSI Logic SAS       20 - Unused ~       ~ | ADD NEW DEVI<br>CD/DVD Drive<br>Host USB Device<br>Hard Disk<br>RDM Disk<br>Existing Hard DI<br>Network Adapter<br>SCSI Controller<br>USB Controller<br>SATA Controller                                                                                          |
|                                                                                                    | Additional Hardware                                                                                                    | ADD NEW DEVI<br>CD/DVD Drive<br>Host USB Device<br>Hard Disk<br>RDM Disk<br>Existing Hard Diff<br>Network Adapter<br>SCSI Controller<br>USB Controller<br>SATA Controller<br>NVMe Controller<br>Shared PCI Device                                                |
| CPU Memory Hard disk 1 SCSI controller 0 Network adapter 1 CD/DVD drive 1 USB xHCI controller                              | Additional Hardware                                                                                                    | ADD NEW DEVI<br>CD/DVD Drive<br>Host USB Device<br>Hard Disk<br>RDM Disk<br>Existing Hard Diff<br>Network Adapter<br>SCSI Controller<br>USB Controller<br>SATA Controller<br>NVMe Controller<br>Shared PCI Device<br>PCI Device<br>Serial Port                   |
| CPU Memory Hard disk 1 SCSI controller 0 Network adapter 1 CD/DVD drive 1 USB xHCI controller Video card                   | Additional Hardware                                                                                                    | ADD NEW DEVI<br>CD/DVD Drive<br>Host USB Device<br>Hard Disk<br>RDM Disk<br>Existing Hard Diff<br>Network Adapter<br>SCSI Controller<br>USB Controller<br>USB Controller<br>SATA Controller<br>NVMe Controller<br>Shared PCI Device<br>PCI Device<br>Serial Port |

| Datastores                                                                                                    | Contents            | Information                                                                                |
|----------------------------------------------------------------------------------------------------|---------------------|--------------------------------------------------------------------------------------------|
| <ul> <li>vCenterSA-6.7U3a</li> <li>WinServ2012_DC</li> <li>WinServ2012R2_DC-ajutine</li> <li>WinServ2012R2_ExchCU23</li> <li>WinServ2019_Exch2019</li> <li>WinServ2019_kontroller1</li> <li>WinServ2019_kontroller2</li> </ul> | WinServ2012_DC.vmdk | Name: WinServ2012_DC_1.vmdk<br>Size:40 GB<br>Modified:02.05.2020 23:03:15<br>Encrypted: No |
| le Type: Compatible Virtual Disks(*.vmdk,                                                                                                    | *.dsk, *.raw) ▼     |                                                                                            |

#### Lisa 13 – Certificate Authority installatsiooni valikud

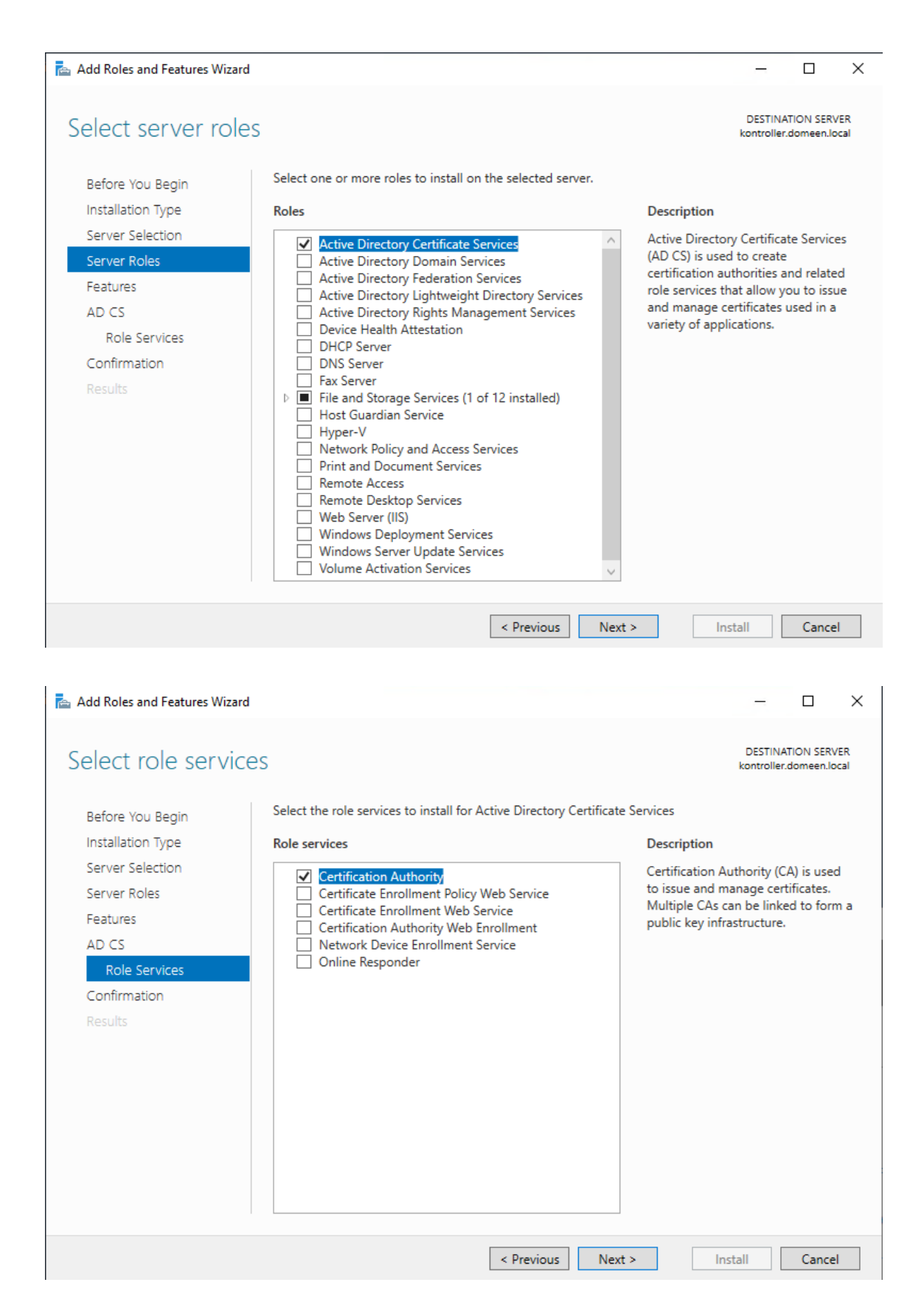

## Lisa 14 – Certificate Authority seadistamine

| AD CS Configuration                                                                                                    | - 🗆 X                                                                                                    |
|----------------------------------------------------------------------------------------------------|----------------------------------------------------------------------------------------------------|
| Credentials                                                                                                    | DESTINATION SERVER<br>kontroller.domeen.local                                                                                                    |
| Credentials<br>Role Services<br>Confirmation<br>Progress<br>Results                                                                                                    | Specify credentials to configure role services<br>To install the following role services you must belong to the local Administrators group:<br>Standalone certification authority<br>Certification Authority Web Enrollment<br>Online Responder<br>To install the following role services you must belong to the Enterprise Admins group:<br>Enterprise certification authority<br>Certificate Enrollment Policy Web Service<br>Certificate Enrollment Web Service<br>Network Device Enrollment Service<br>Credentials: DOMEEN\administrator Change |
|                                                                                                    | More about AD CS Server Roles                                                                                                    |
|                                                                                                    | < Previous Next > Configure Cancel                                                                                                    |
| 📥 AD CS Configuration                                                                                                    | - 🗆 X                                                                                                    |
| Role Services                                                                                                    | DESTINATION SERVER<br>kontroller.domeen.local                                                                                                    |
| Credentials<br>Role Services<br>Setup Type<br>CA Type<br>Private Key<br>Cryptography<br>CA Name<br>Validity Period<br>Certificate Database<br>Confirmation<br>Progress<br>Results | Select Role Services to configure                                                                                                    |
|                                                                                                    | < Previous Next > Configure Cancel                                                                                                    |

| 📥 AD CS Configuration                                                                                                    | - 🗆 X                                                                                                    |
|----------------------------------------------------------------------------------------------------|----------------------------------------------------------------------------------------------------|
| Setup Type                                                                                                    | DESTINATION SERVER<br>kontroller.domeen.local                                                                                                    |
| Credentials<br>Role Services<br>Setup Type<br>CA Type<br>Private Key<br>Cryptography<br>CA Name<br>Validity Period<br>Certificate Database<br>Confirmation<br>Progress<br>Results | Specify the setup type of the CA Enterprise certification authorities (CAs) can use Active Directory Domain Services (AD DS) to simplify the management of certificates. Standalone CAs do not use AD DS to issue or manage certificates. <ul> <li>Enterprise CA</li> <li>Enterprise CAs must be domain members and are typically online to issue certificates or certificate policies.</li> <li>Standalone CA</li> <li>Standalone CAs can be members or a workgroup or domain. Standalone CAs do not require AD DS and can be used without a network connection (offline).</li> </ul>                                                                      |
| AD CS Configuration                                                                                                    | More about Setup Type       < Previous                                                                                                    |
| СА Туре                                                                                                    | DESTINATION SERVER<br>kontroller.domeen.local                                                                                                    |
| Credentials<br>Role Services<br>Setup Type<br>CA Type<br>Private Key<br>Cryptography<br>CA Name<br>Validity Period<br>Certificate Database<br>Confirmation<br>Progress<br>Results | <ul> <li>Specify the type of the CA</li> <li>When you install Active Directory Certificate Services (AD CS), you are creating or extending a public key infrastructure (PKI) hierarchy. A root CA is at the top of the PKI hierarchy and issues its own self-signed certificate. A subordinate CA receives a certificate from the CA above it in the PKI hierarchy.</li> <li>Root CA</li> <li>Root CAs are the first and may be the only CAs configured in a PKI hierarchy.</li> <li>Subordinate CA</li> <li>Subordinate CA require an established PKI hierarchy and are authorized to issue certificates by the CA above them in the hierarchy.</li> </ul> |
|                                                                                                    | More about CA Type                                                                                                    |
|                                                                                                    | < Previous Next > Configure Cancel                                                                                                    |

|                                                                                                    |                                                                                                    | X       |
|----------------------------------------------------------------------------------------------------|----------------------------------------------------------------------------------------------------|---------|
| Private Key                                                                                                    | DESTINATION SERVE<br>kontroller.domeen.loc                                                                                                    | R<br>al |
| Credentials<br>Role Services<br>Setup Type<br>CA Type<br>Private Key<br>Existing Certificate<br>Certificate Database<br>Confirmation<br>Progress<br>Results | <ul> <li>Specify the type of the private key</li> <li>To generate and issue certificates to clients, a certification authority (CA) must have a private key.</li> <li>Create a new private key</li> <li>Use this option if you do not have a private key or want to create a new private key.</li> <li>Use existing private key</li> <li>Use this option to ensure continuity with previously issued certificates when reinstalling a CA.</li> <li>Select a certificate and use its associated private key</li> <li>Select this option if you have an existing certificate on this computer or if you want to import a certificate and use its associated private key.</li> <li>Select an existing private key on this computer</li> <li>Select this option if you have retained private keys from a previous installation or want to use a private key from an alternate source.</li> </ul> |         |
| AD CS Configuration                                                                                                    | More about Private Key       < Previous                                                                                                    |         |
| Existing Certificat                                                                                                    | DESTINATION SERVER<br>kontroller.domeen.loca                                                                                                    | ۶<br>۱  |
| Credentials<br>Role Services<br>Setup Type<br>CA Type<br>Private Key<br>Existing Certificate<br>Certificate Database<br>Confirmation<br>Progress<br>Results | Select ar       Import Existing Certificate       -       ×         To use a prive certificate if in will be used       Select the PKCS #12 file you want to import and enter the password below to access this file.       hay have to import a e and its properties         Certificates:       File name:       E:\jaotis1\domeen-KONTROLLER-CA       Browse       Import         Subject Issu       Password:       Import       Properties         OK       Cancel       A.                                                                                                    | ]       |
|                                                                                                    |                                                                                                    |         |

| AD CS Configuration                                                                 |                                                                                                    |                               | -                        |                      | ×           |
|-------------------------------------------------------------------------------------|----------------------------------------------------------------------------------------------------|-------------------------------|--------------------------|----------------------|-------------|
| Existing Certificate                                                                |                                                                                                    | DE<br>kon                     | STINATIO                 | ON SERV              | /ER<br>ocal |
| Credentials<br>Role Services                                                        | Select an existing certificate for the CA                                                                                                    |                               |                          |                      |             |
| Setup Type<br>CA Type<br>Private Key                                                | To use a private key associated with a certificate, select that certificat<br>certificate if it is not available on the target computer. The selected of<br>will be used for this certification authority (CA).<br>Certificates: | ate. You maj<br>certificate a | y have to<br>and its pro | import a<br>operties | a           |
| Existing Certificate<br>Certificate Database<br>Confirmation<br>Progress<br>Results | Subject Issued By Expiration<br>domeen-KONTROLLER-CA domeen-KONTROLLER-CA 01.05.20                                                                                                    | n Date<br>025                 | Pro                      | nport<br>perties     |             |
|                                                                                     | Allow administrator interaction when the private key is accessed                                                                                                    | d by the CA                   |                          |                      |             |
|                                                                                     | More about Existing Certificate                                                                                                    |                               |                          |                      |             |
|                                                                                     | < Previous Next >                                                                                                    | Config                        | ure                      | Cancel               | l           |
| AD CS Configuration                                                                 |                                                                                                    |                               | -                        |                      | ×           |
| CA Database                                                                         |                                                                                                    | DE<br>kon                     | STINATIO                 | ON SER\              | /ER<br>ocal |
| Credentials<br>Role Services                                                        | Specify the database locations                                                                                                    |                               |                          |                      |             |
| Setup Type                                                                          | Certificate database location:                                                                                                    | _                             |                          |                      |             |
| СА Туре                                                                             | C:\Windows\system32\CertLog                                                                                                    |                               |                          |                      |             |
| Private Key                                                                         | Certificate database log location:                                                                                                    | _                             |                          |                      |             |
| Certificate Database                                                                | C:\Windows\system32\CertLog                                                                                                    |                               |                          |                      |             |
| Progress                                                                            |                                                                                                    |                               |                          |                      |             |
| Results                                                                             |                                                                                                    |                               |                          |                      |             |
|                                                                                     | More about CA Database                                                                                                    |                               |                          |                      |             |
|                                                                                     | < Previous Next >                                                                                                    | Config                        | ure                      | Cance                |             |

| 📥 AD CS Configuration                                                                                                    |                                                                                                    |                                                                                                    | -                                             |                    | ×          |
|----------------------------------------------------------------------------------------------------|----------------------------------------------------------------------------------------------------|----------------------------------------------------------------------------------------------------|-----------------------------------------------|--------------------|------------|
| Confirmation                                                                                                    |                                                                                                    |                                                                                                    | DESTINATIO<br>kontroller.do                   | ON SER\<br>meen.lo | /ER<br>cal |
| Credentials                                                                                                    | To configure the following roles,                                                                                                    | role services, or features, click Configu                                                                                                    | ire.                                          |                    |            |
| Role Services                                                                                                    | Active Directory Certificat                                                                                                    | e Services                                                                                                    |                                               |                    |            |
| Setup Type<br>CA Type<br>Private Key<br>Existing Certificate<br>Certificate Database<br>Confirmation<br>Progress<br>Results | Certification Authority<br>CA Type:<br>Allow Administrator Interaction:<br>Certificate Validity Period:<br>Distinguished Name:<br>Certificate Database Location:<br>Certificate Database Log<br>Location: | Enterprise Root<br>Disabled<br>01.05.2025 23:24:33<br>CN=domeen-KONTROLLER-CA, DC=o<br>C:\Windows\system32\CertLog<br>C:\Windows\system32\CertLog | domeen, DC=loca                               | al                 |            |
| AD CS Configuration                                                                                                    |                                                                                                    | < Previous Next >                                                                                                    | Configure<br><br>DESTINATION<br>kontroller.do | Cancel             | /ER<br>cal |
|                                                                                                    |                                                                                                    |                                                                                                    |                                               |                    |            |
| Credentials                                                                                                    | The following roles, role services                                                                                                    | , or features were configured:                                                                                                    |                                               |                    |            |
| Role Services                                                                                                    | Active Directory Certificat                                                                                                    | e Services                                                                                                    |                                               |                    |            |
| CA Type<br>Private Key<br>Existing Certificate<br>Certificate Database<br>Confirmation<br>Progress<br>Results               | Certification Authority<br>More about CA Configuration                                                                                                    | Configuration s                                                                                                    | ucceeded                                      |                    |            |
|                                                                                                    |                                                                                                    | < Previous Next >                                                                                                    | Close                                         | Cancel             |            |

## Lisa 15 – Certificate Services andmebaasi ja sertifikaadi

### taastamine

|                | – 🗆 X                          |
|----------------|--------------------------------|
| - 🕄   📕 Manage | Tools View Help                |
|                | Certification Authority        |
|                | Component Services             |
|                | Computer Management            |
|                | Defragment and Optimize Drives |
|                | Disk Cleanup                   |
| al server      | Event Viewer                   |
|                | iSCSI Initiator                |
| IFOC           | Local Security Policy          |
| 1162           | Microsoft Azure Services       |
| o manage       | ODBC Data Sources (32-bit)     |

🙀 certsrv - [Certification Authority (Local)\domeen-KONTROLLER-CA]

| File Action View He       | lp          |                      |
|---------------------------|-------------|----------------------|
| 🗢 🄿 🖄 🖆 📓 🙆               | 🛛   🕨 🔳     |                      |
| Certification Authority ( | Local) Name |                      |
|                           | All Tasks   | > Start Service      |
|                           | View        | > Stop Service       |
|                           | Refresh     | Submit new request   |
|                           | Export List | Back up CA           |
|                           | Properties  | Restore CA           |
|                           | Help        | Renew CA Certificate |
|                           |             |                      |

| Certification Authority Restor                                            | e Wizard                                                                                                    | ×                                                                                 |                                         |
|---------------------------------------------------------------------------|----------------------------------------------------------------------------------------------------|-----------------------------------------------------------------------------------|-----------------------------------------|
| Active Directory Certificate Ser<br>operation. Do you want to sto<br>now? | vices cannot be running during this<br>op Active Directory Certificate Service                                                                                                    | 5<br>25                                                                           |                                         |
|                                                                           | OK Canc                                                                                                    | el                                                                                |                                         |
| Certification Authority Restor                                            | e Wizard                                                                                                    |                                                                                   | ×                                       |
|                                                                           | Welcome to the Cer<br>Authority Restore we<br>hackup files, such as private keys, c<br>(CA) certificates, configuration inform<br>logs, and pending certificate request<br>To continue, click Next. | tificatio<br>Vizard<br>nt data from<br>ertification a<br>ation, issued<br>queues. | DN<br>your<br>uthority<br>I certificate |
|                                                                           | < Back Next >                                                                                                    | Cancel                                                                            | Help                                    |

| Certification Authority Restore W                                                  | /izard                                                             |                                     | ×           |
|------------------------------------------------------------------------------------|--------------------------------------------------------------------|-------------------------------------|-------------|
| <b>Items to Restore</b><br>You can restore individual co                           | mponents of the backup file.                                       |                                     | Ş           |
| Select the items you want to r                                                     | restore:                                                           |                                     |             |
| Private key and CA certifi                                                         | cate                                                               |                                     |             |
| Certificate database and                                                           | certificate database log                                           |                                     |             |
| Restore from this location:                                                        |                                                                    |                                     |             |
| E:\jaotis1\                                                                        |                                                                    | Browse                              |             |
| Note: For incremental restore:<br>Then re-run the wizard, select                   | s, first select the full backup f<br>ting subsequent incremental l | ile and complete t<br>backup files. | he wizard.  |
|                                                                                    | < Back Next >                                                      | Cancel                              | Help        |
| Certification Authority Restore W                                                  | /izard                                                             |                                     | ×           |
| Provide Password<br>For encryption and decryption<br>are required. You must provid | n of messages, both a public<br>de the password for the privat     | key and a private<br>e key.         | key 🧔       |
| This password is required to <u>c</u>                                              | gain access to the private key                                     | / and the CA certif                 | icate file. |
| Password:                                                                          |                                                                    |                                     |             |
|                                                                                    |                                                                    |                                     |             |
| ,<br>To maintain private key secur                                                 | rity, do not share your passwo                                     | ord.                                |             |
|                                                                                    | < Back Next >                                                      | Cancel                              | Help        |

| Certification Authority Restore Wizard                                                                                                    |                                                                             |  |  |
|----------------------------------------------------------------------------------------------------|-----------------------------------------------------------------------------|--|--|
|                                                                                                    | Completing the Certification<br>Authority Restore Wizard                    |  |  |
|                                                                                                    | You have successfully completed the Certification Authority Restore wizard. |  |  |
|                                                                                                    | You have selected the following settings:                                   |  |  |
|                                                                                                    | Private Key and CA Certificate<br>Issued Log and Pending Requests           |  |  |
|                                                                                                    | < >                                                                         |  |  |
|                                                                                                    | To close this wizard and begin restore, click Finish.                       |  |  |
|                                                                                                    | < Back Finish Cancel Help                                                   |  |  |
| Certification Authority Restore Wizard                                                                                                    |                                                                             |  |  |
| The restore operation is complete. Do you want to start Active<br>Directory Certificate Services?<br>If you have additional incremental backup files to restore,<br>click no and re-run the wizard until all files are restored. |                                                                             |  |  |
|                                                                                                    | Yes No                                                                      |  |  |